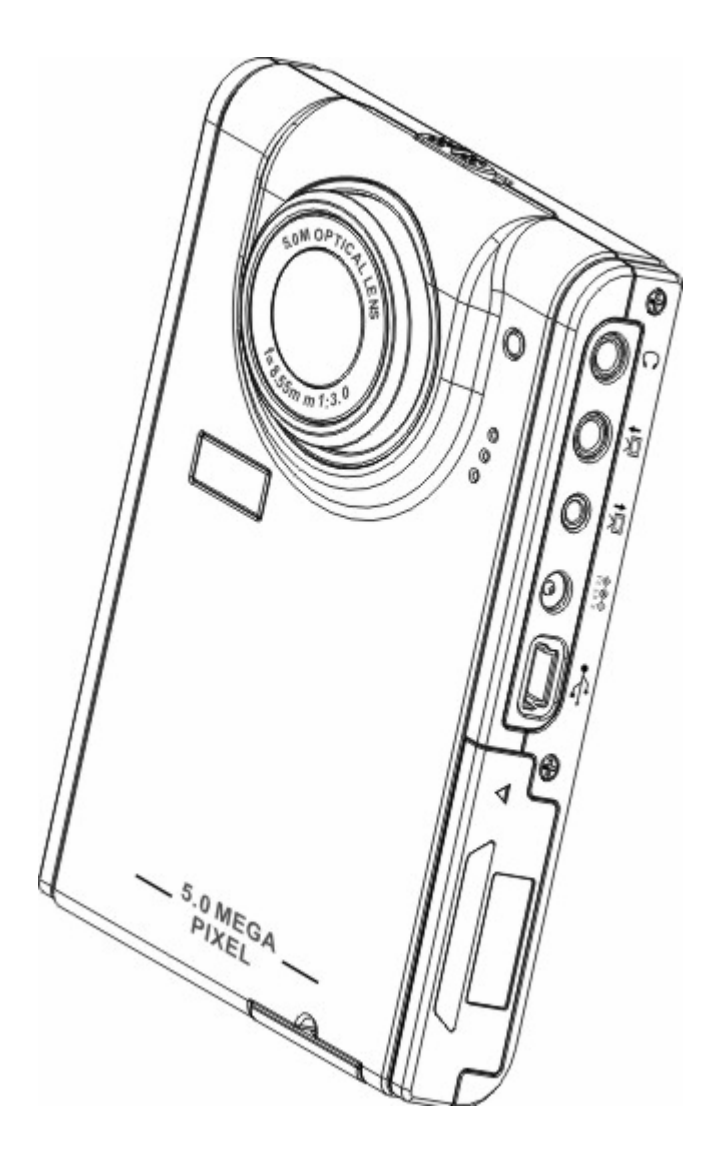

# 使用手冊

# 目錄

| 簡介                   | Р3        |
|----------------------|-----------|
| 產品特色                 | P3        |
| 包裝內容                 | P3        |
| MP3 相機導覽             | <br>P4-7  |
| 繫└ MP3 相機腕帶          | <br>P8    |
| 安裝電池                 | <br>P8-P9 |
| 插入 SD 卡              | P10-P11   |
| 播放多媒體檔案              | P12~P20   |
| -相片瀏覽                | P12       |
| -MPEG4 播放            | P12       |
| -聲音播放                | P12       |
| MP3 相機               | P18-P20   |
| -播放                  | P18       |
| -歌詞顯示                | P20       |
| 錄音筆                  | P21-P22   |
| 鬧鈴                   | P21-P22   |
| 日曆                   | P22       |
| 世界時間                 | P22-P23   |
| 計算機-                 | P23-P24   |
| 貨幣兌換                 | P24       |
| 檔案管理員                | P25       |
| 遊戲                   | P25       |
| 鏡頭                   | P26       |
| 相機模式                 | P32-P41   |
| -拍照                  | P33       |
| -數位變焦                | P33       |
| -使用閃光燈               | P34       |
| -使用自拍器               | P34       |
| -連拍                  | P34-P35   |
| <b>-</b> 二合一         | P35       |
| -相框                  | P36       |
| -變更焦距                | P36       |
| -錄影&拍照               | P37       |
| -調整相機參數設定            | P37-P41   |
| 安裝軟體                 | P42       |
| 錄製電視節目               | P43       |
| 卡拉 OK                | P43       |
| 附件一:相機規格             |           |
| 附件二:常見錯誤提示           |           |
| 附件三:貨幣匯率表            |           |
| 附件四:Mp3 Workshop 說明書 |           |
| 附件五:Video Magic 說明書  |           |

# 第一章簡介

您好!

感謝您購買此款 15 in 1 多媒體播放器,本產品將徹底改變您的生活方式,輕鬆塑造您個人的 流行時尚品味。

本產品結合娛樂及攝影功能,使您在享受五百萬畫素清晰影像的同時,還能體驗獨特的娛樂 空間,暢遊多媒體的繽紛世界。您可以使用本產品聆聽 mp3 歌曲、拍照/錄影並即時瀏覽、 錄音,以及播放錄音、傳輸檔案、計算、製作個人行事曆、查詢世界時間、換算貨幣及嘗試 多款有趣的內建小遊戲。

#### 產品特色:

- 精巧流線的設計
- 8 倍數位變焦
- 5 百萬畫素高解析度 CMOS (2592x1944 畫素)
- 最高解析度1千2百萬畫素(外推解析度)
- 錄影拍攝解析度 320x240, 30fps; 640x480, 30fps
- 支援 MP3\WAV 檔案格式
- 支援 MPEG4 多媒體播放格式
- 2.5 吋超大 LCD 螢幕
- 內建 128 MB 記憶體
- 支援 SD 記憶卡
- 全速 USB2.0 埠
- 電視輸出及輸入
- 內建麥克風及揚聲器

包裝內容:

請確認包裝內含有下列物品。若有任何項目遺失或損壞,請立即與經銷商聯繫,並請妥善保 存產品包裝,以方便未來維修時的運送使用。

- MP3 數位相機
- 相機腕帶
- 快速使用指南
- 軟體光碟(含驅動程式及軟體)
- 使用手冊(於光碟內)
- 鋰電池
- USB 纜線
- TV-IN 纜線
- TV-OUT 纜線
- 耳機
- 充電器
- 攜帶包

# 相機導覽:

請閱讀以下圖示說明,熟悉如何操作本產品。

# 前視圖

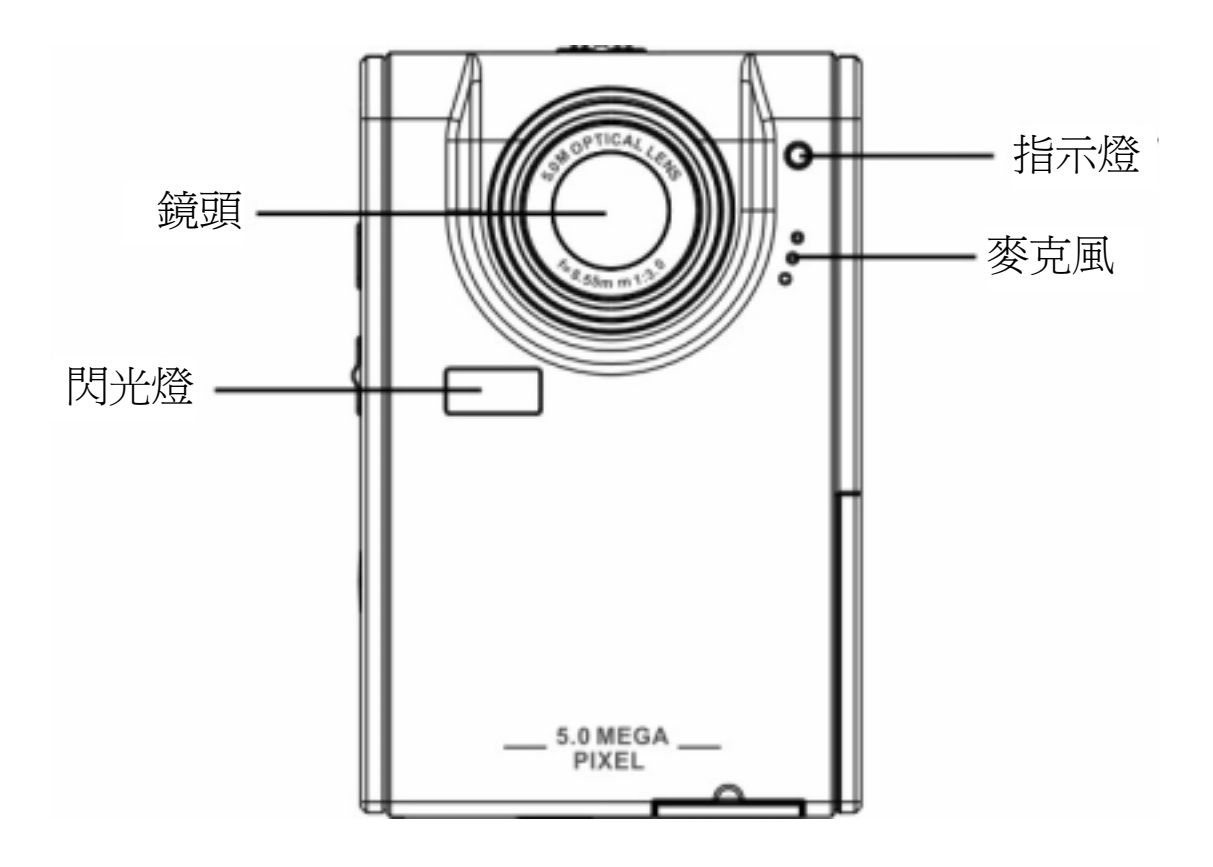

後視圖

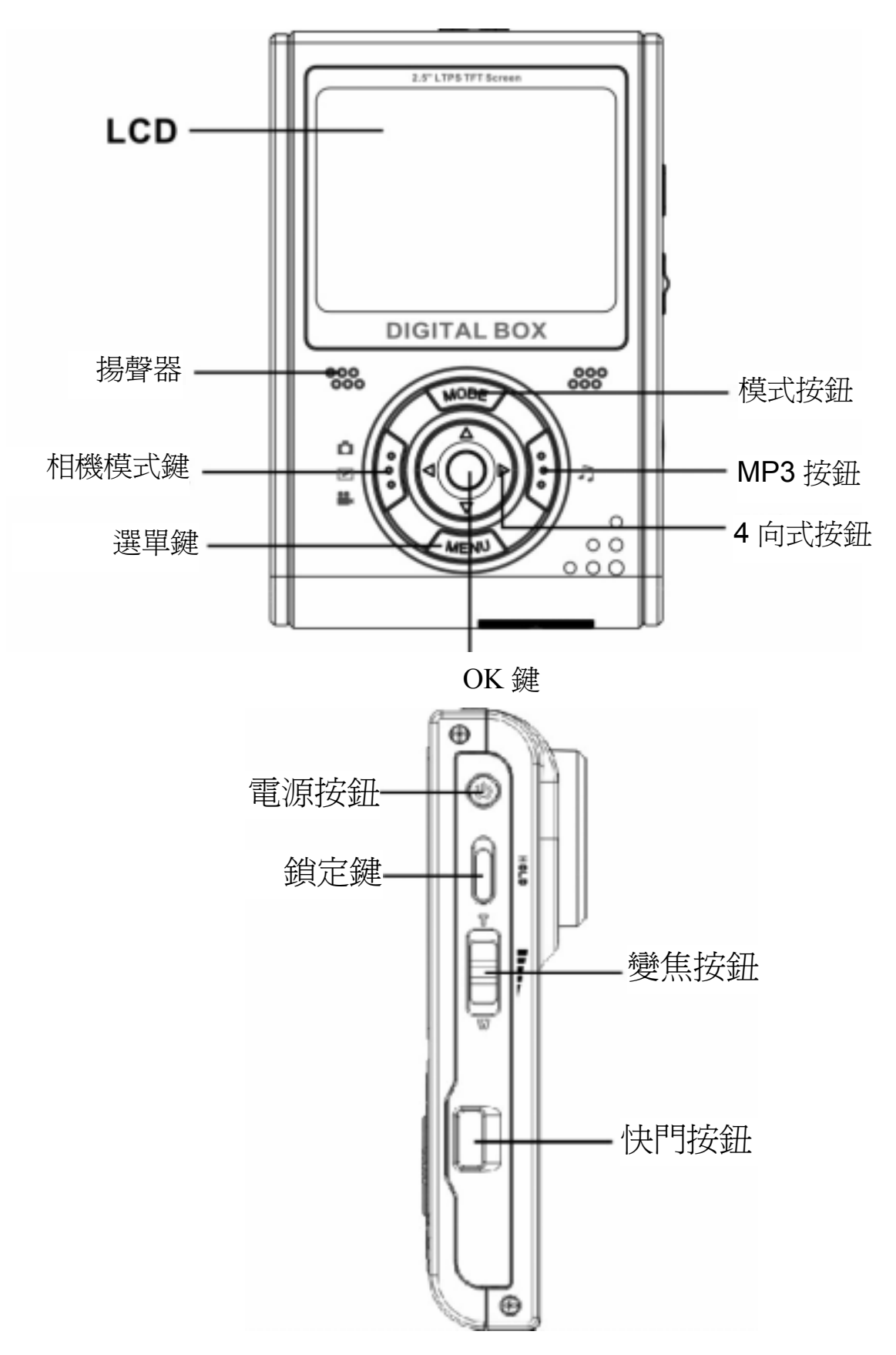

側視圖:左側

# 右側

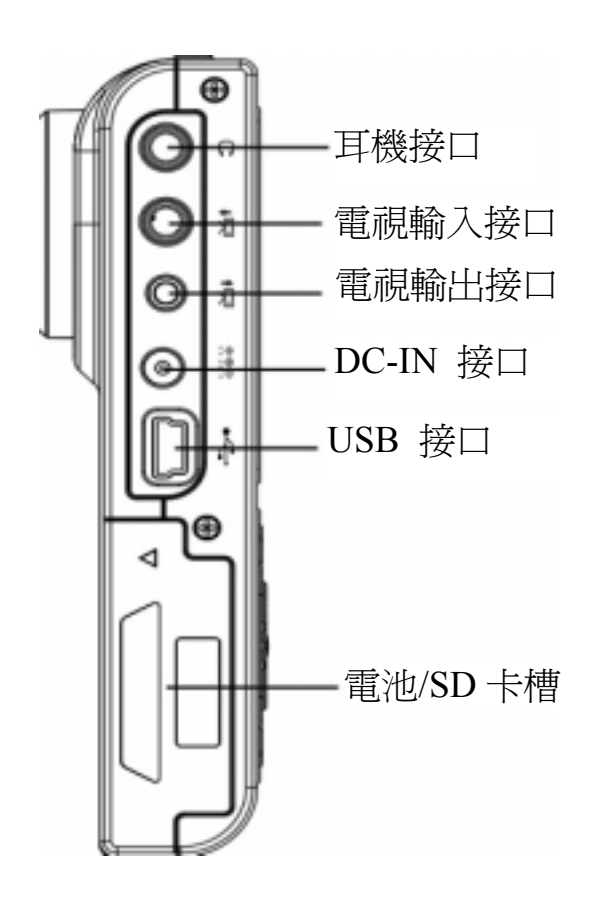

俯視圖

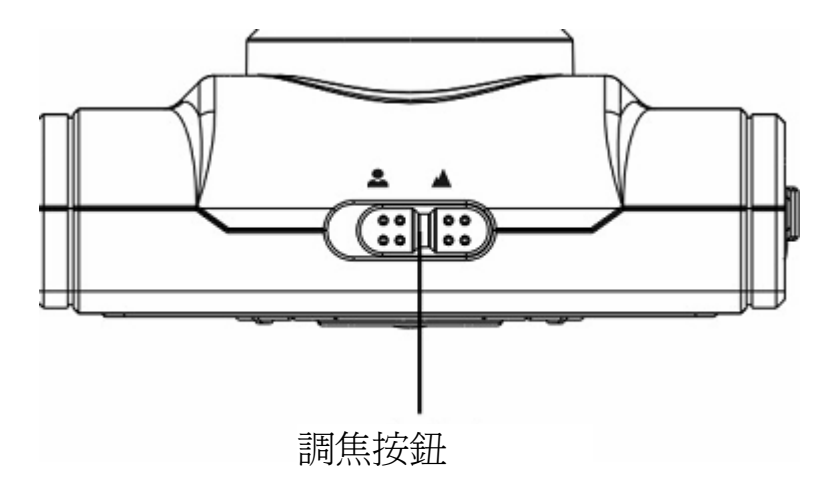

# 底視圖

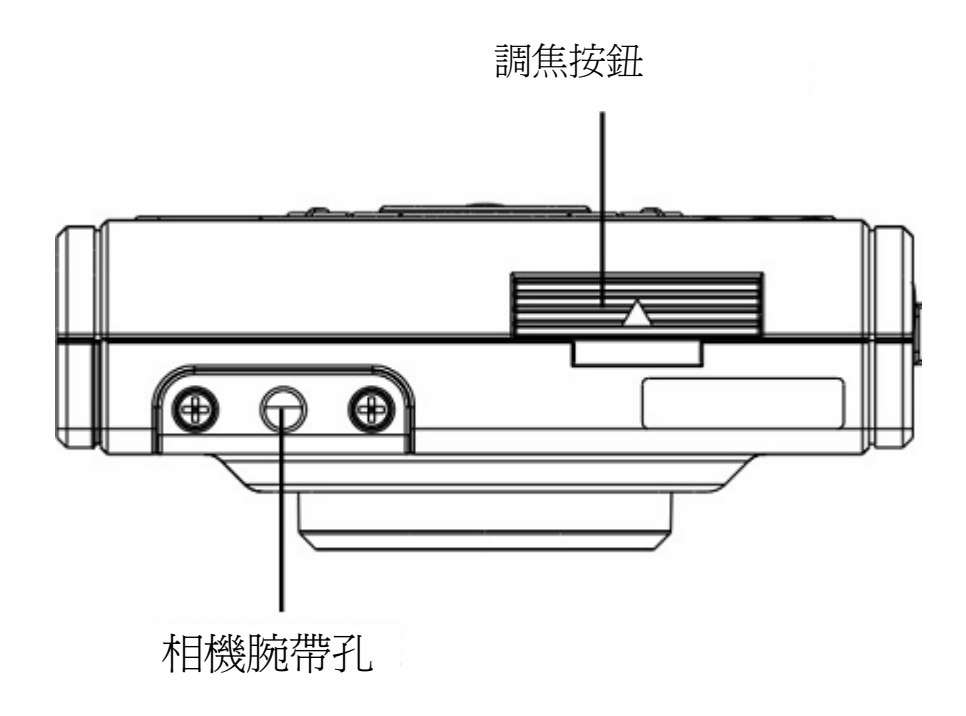

# 第二章使用說明

### 繫上相機腕帶

- 1·請將相機腕帶短圈的一端穿過相機底部的腕帶孔。
- 2.將腕帶的另一端穿過短圈。
- 3 · 拉緊長圈。

#### 安裝電池:

1.請依箭頭方向滑動相機右側的電池/記憶卡槽蓋。

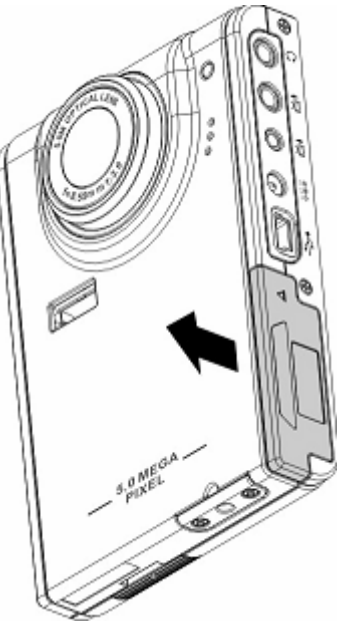

2·打開槽蓋。

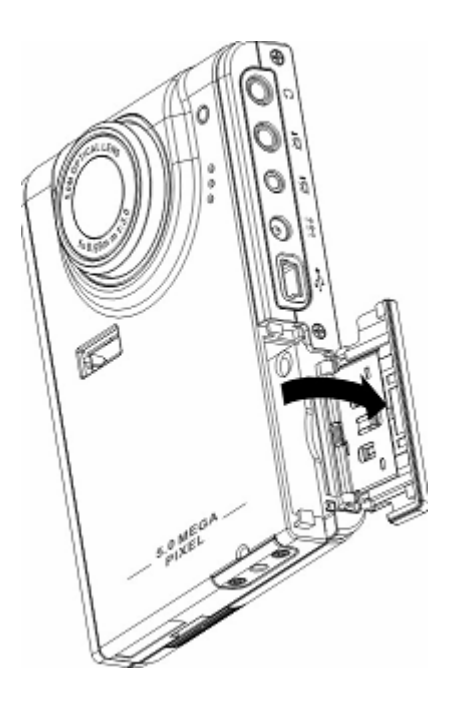

3.將電池裝入電池槽中,並確定電池極性安裝方向正確。

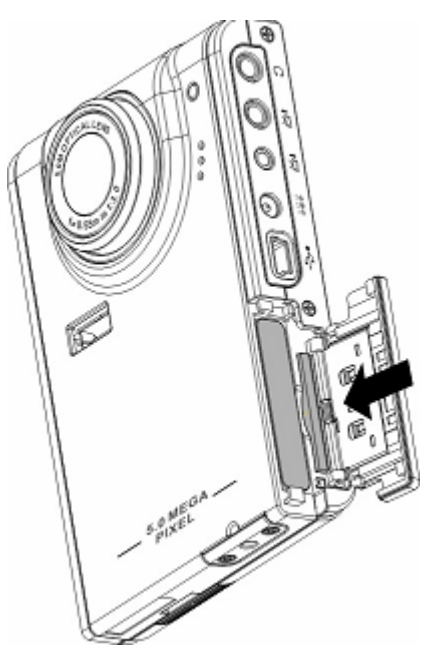

4·依箭頭指示方向關上槽蓋,並將槽蓋卡入原來的位置。

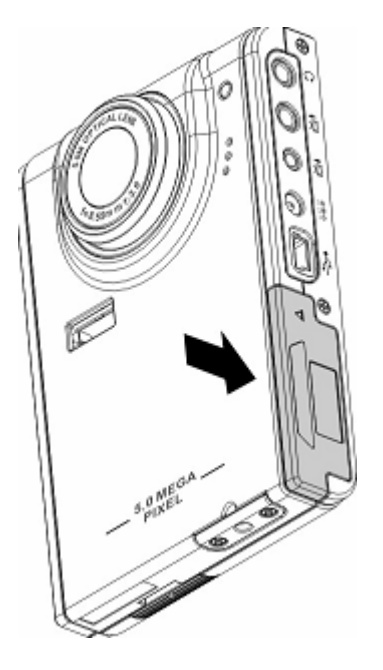

# 開啓及關閉 MP3 相機

按一下相機左側的「電源」按鈕,開啓相機。 圖例:

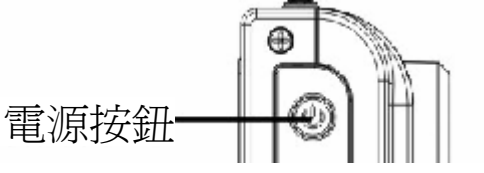

再按一下「電源」按鈕,關閉相機。

# 插入 SD 卡

1·請依箭頭指示方向滑動相機右側的電池/記憶卡槽蓋。

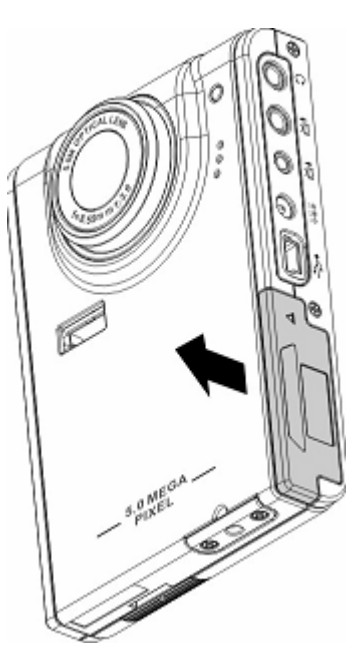

2·打開槽蓋。

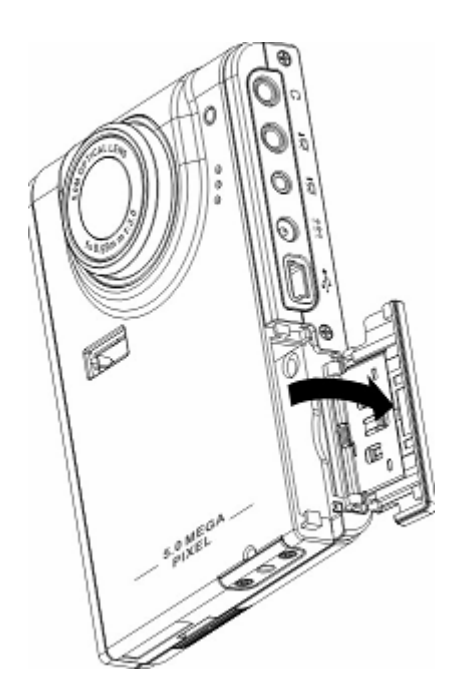

3.請將 SD 卡標籤朝向相機的前方,再將卡片插入 SD 卡槽,並卡入適當的位置。

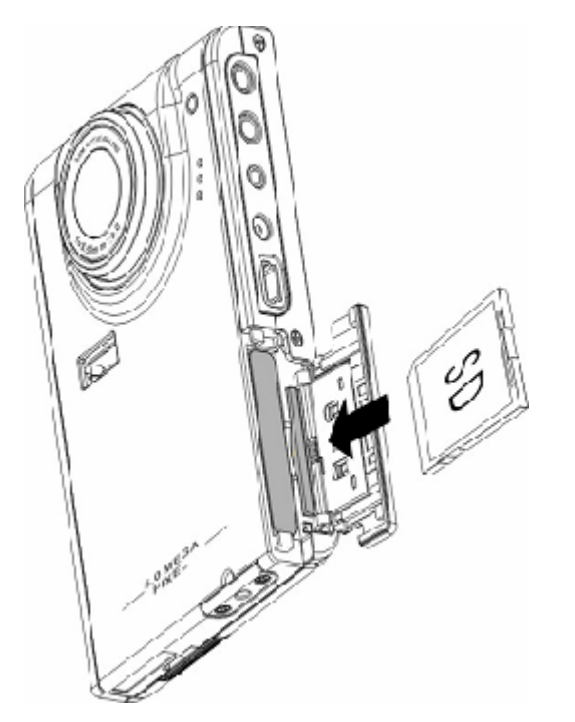

注意:SD卡只可從單一方向插入。若卡片不能輕鬆插入記憶卡槽,請勿強行插入。請先確認 卡片方向正確後再插入。

4·請依箭頭指示的方向關上槽蓋,並卡回原來的位置。

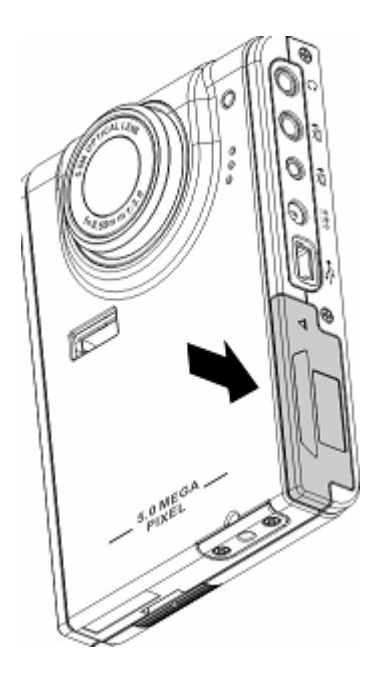

# 第三章 播放多媒體檔案

#### 瀏覽相片或播放短片/錄音:

在主選單中選取相片瀏覽模式,相片/短片或錄音的圖示會依拍攝的先後順序,在 LCD 螢幕 上顯示縮圖。

#### 瀏覽檔案:

若要瀏覽相片/短片或錄音,請依下列步驟操作:

1. 開啓電源並進入「多媒體」選單。

- 向左或右移動4向式按鈕來瀏覽照片、影片及聲音檔,然後按一下「確認」開始顯示。
- 在子選單內,向右或左移動4向式按鈕,瀏覽下一個或上一個檔案。

 若檔案為短片,按一下「確認」開始播放;再按一下「確認」可 停止播放。螢幕上會顯示播放狀態與播放圖示。

螢幕上會顯示播放狀態以及播放圖示。

 若為錄音檔案,按一下「確認」開始播放;再按一下「確認」可 停止播放。螢幕上會顯示播放狀態與播放圖示。

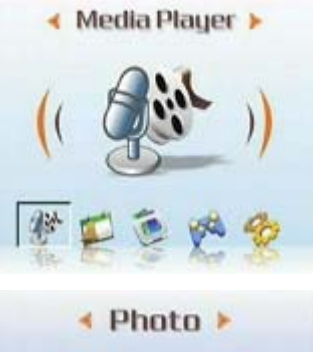

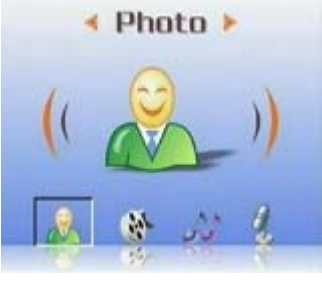

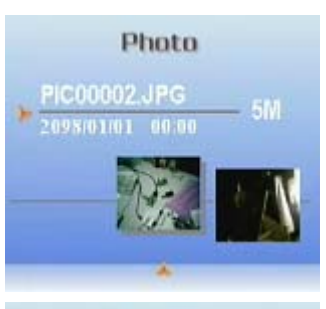

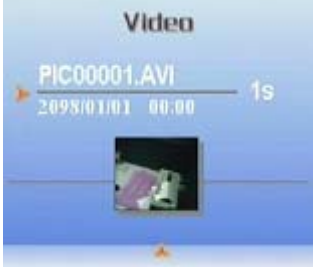

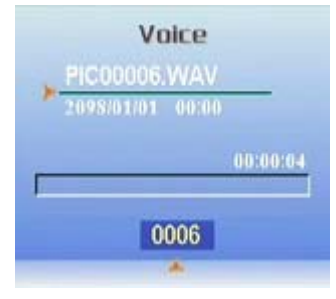

#### 刪除檔案:

檔案傳輸至 PC 前,可在播放模式中輕易刪除任何不滿意的相片/短片或錄音。若要刪除不需要的檔案,請依下列步驟操作:

- 1.於播放模式中,使用4向式按鈕瀏覽想要刪除的相片/短片或錄音。
- 2. 按一下「選單」,向左或右移動4向式按鈕,直到顯示「刪除」 選單。
- 3.使用4向式按鈕選取下列其中的一個選項:----此文件:刪除目前選取的檔案。----所有文件:刪除所有的檔案。
- 4. 按一下「確認」,刪除所選取的檔案。

#### 保護/解除保護檔案

若要將相片/短片或錄音檔案上鎖,以避免意外刪除檔案,請依照 下列步驟操作:

- 1. 在播放模式中,使用4向式按鈕瀏覽想要保存的相片/短片或錄音檔。
- 2. 按一下「選單」,向左或右移動4向式按鈕,直到顯示「保護」 選單。
- 3.向上或下移動5向式按鈕,選取下列其中的一個選項:
   ----此文件:保護目前選取的檔案。
   ----所有文件:保護所有檔案。
- 4·按一下「確認」確認操作。
- 5·若選取的文件為保護狀態,向上或下移動4向式按鈕時,會顯示 「解除保護」選單。請依前述操作,解除檔案保護。

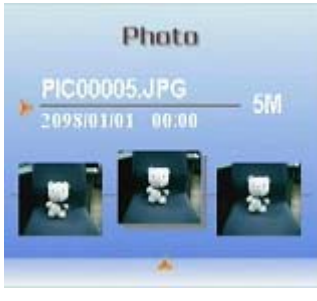

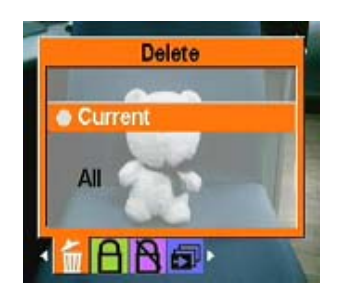

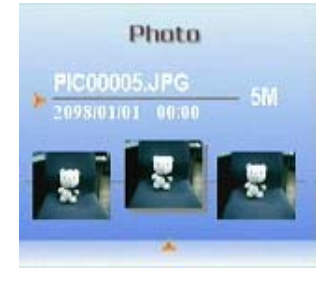

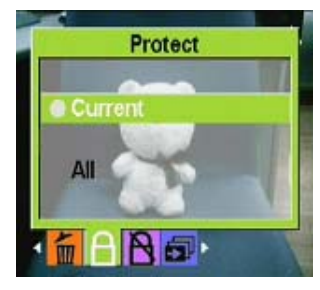

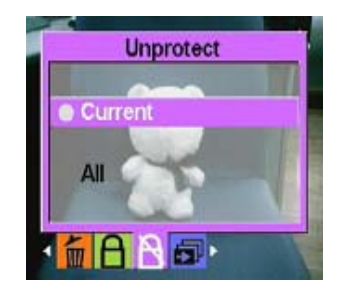

#### 編輯相片

您可以在播放模式中,藉由各種選項更改相片尺寸、裁剪或旋轉相片,進行相片編輯。 ● 更改相片尺寸

若要更改相片尺寸,請依下列步驟操作:

1.播放模式中,使用4向式按鈕瀏覽想更改尺寸的相片。

- 2. 按一下「選單」,向左或右移動4向式按鈕,選取「編輯」選單。
- 3.向上或下移動4向式按鈕,並按下「確定」,選取「更改尺寸」 子選單。
- 4.向上或下移動4向式按鈕,選取下列其中一個尺寸選項:
  - ----VGA
  - ----1.3M
  - ----3.1M
  - ----5.0M
- 5.完成後,按一下「確認」確認操作。

#### • 旋轉相片

- 若要旋轉相片,請依下列步驟操作:
- 1. 於播放模式中,使用4向式按鈕瀏覽想要旋轉的相片。
- 2. 按一下「MENU」,向左或右移動4向式按鈕,選取「編輯」選單。

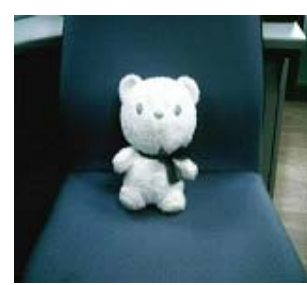

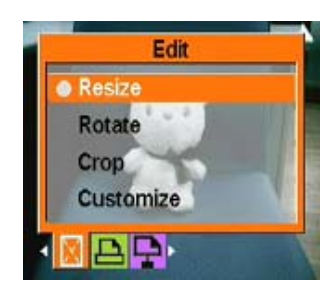

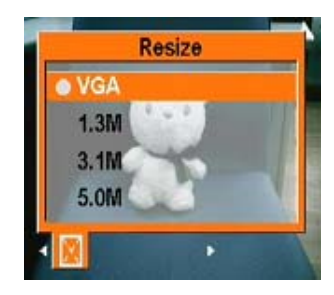

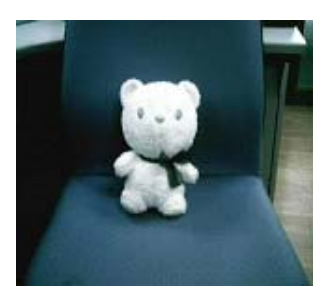

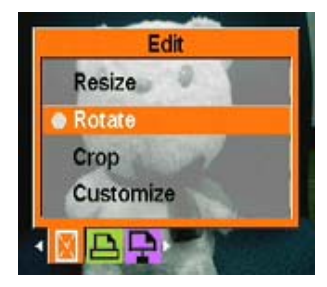

- ----從最後一張
- 5. 完成後,按一下「確認」確認操作。

- 2. 按一下「MENU」,向左或右移動4向式按鈕,選取「編輯」選單。
- 3. 向上或下移動4向式按鈕,並按下「確認」進入「裁剪」子選單。
- - ----4:3
  - ----3:2
- 5. 完成後,按一下「確認」確認操作。

#### 使用幻燈片功能

利用幻燈片功能,您可以在 LCD 螢幕上依拍攝的先後順序自動播放所 有相片。若有需要,您也可以設定幻燈片播放的間隔、方向,並自訂 幻燈片播放的順序。

若要指定幻燈片播放的起點,請依下列步驟操作:

#### ● 設定幻燈片播放起點

若要指定幻燈片播放的開始點,請依下列步驟操作:

- 1. 相片模式中, 選取播放相片。
- 2. 按一下「MENU」,向左或右移動4向式按鈕,選取「幻燈片」 選單。
- 3. 向上或下移動4向式按鈕,選取「播放」子選單。
- 4. 向上或下移動 4 向式按鈕, 選取下列其中一個選項: ----從目前
  - ----從第一張

4. 向上或下移動 4 向式按鈕, 選取下列其中一個選項:

# 裁剪相片

利用裁剪功能,您可以剪下相片中不想要的部分。若要裁剪相片,請 依下列步驟操作:

- 1. 於播放模式中,使用4向式按鈕瀏覽想要裁剪的相片。
- 6. 完成後,按一下「確認」。

# 3. 向上或下移動 4 向式按鈕,按下「確認」進入「旋轉」子選單。

- 4. 向上或下移動 4 向式按鈕, 選取下其中一個選項:
- 5. 選項
  - ----旋轉 ----儲存
  - ----取消

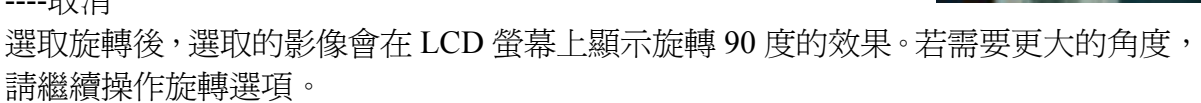

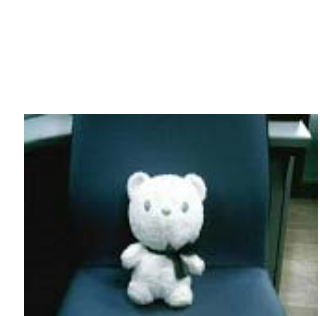

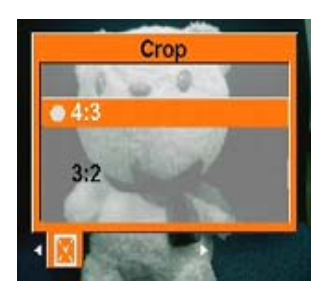

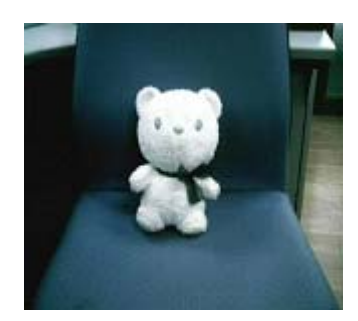

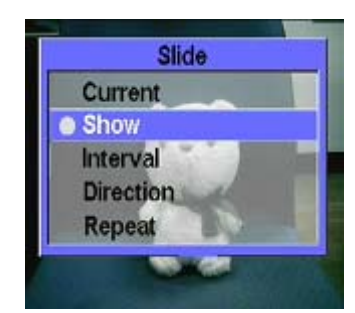

#### ● 設定幻燈片播放間隔

若要設定連續播放期間相鄰兩幻燈片的時間間隔,請依下列步驟 操作:

- 1.於相片模式中,選取瀏覽相片。
- 2. 按一下「MENU」,向左或右移動4向式按鈕,選取「幻燈片」 選單。

- 3.向上或下移動4向式按鈕,按一下「確認」選取「間隔」子選單。
- 4. 向上或下移動 4 向式按鈕,選取下列其中一個選項:
  - ----1 秒鐘
  - ----3 秒鐘
  - ----5 秒鐘
- 5.完成後,按一下「確認」確認操作。

#### ● 設定幻燈片播放順序

若要設定幻燈片的播放順序,請依下列步驟操作: 1. 相片模式中,選取瀏覽相片。

- 2. 按一下「MENU」,向左或右移動4向式按鈕,選取「幻燈片」 選單。
- 向上或下移動4向式按鈕,按一下「確認」選取「順序」子 選單。

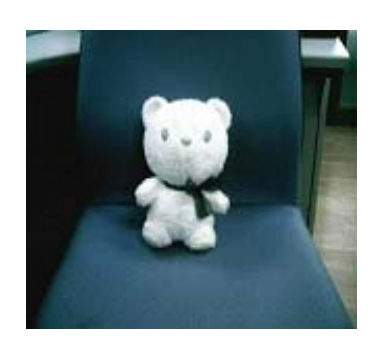

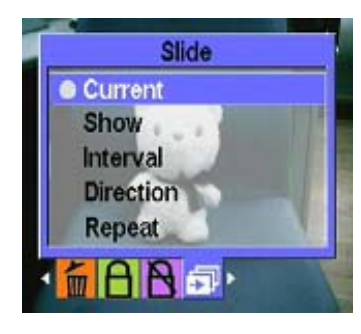

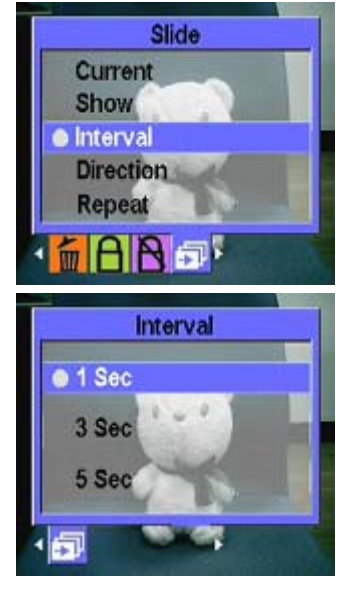

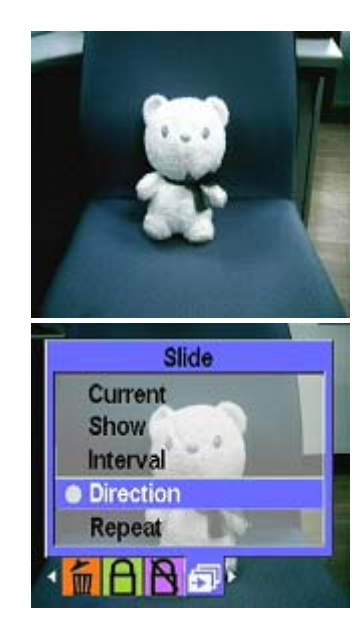

- 向上或下移動4向式按鈕,選取下列其中一個選項:
   ----往前
- 5. 完成後,按一下「確認」確認操作。

#### ● 重播幻燈片

若要重播幻燈片,請依下列步驟操作: 1. 在照片模式下,選取瀏覽相片。

- 2. 按一下「MENU」,向左或右移動4向式按鈕,選取「幻燈片」 選單。
- 向上或下移動4向式按鈕,按一下「確認」選取「重播」子選 單。
- 向上或下移動4向式按鈕,選取「否」只播放一次,或選取「是」 重播幻燈片。
- 5. 完成後,按一下「確認」確認操作。

● 播放幻燈片

設定好播放順序後,便可準備播放。若要播放幻燈片,請依下列步 驟操作:

1. 於照片模式下,選取瀏覽相片。

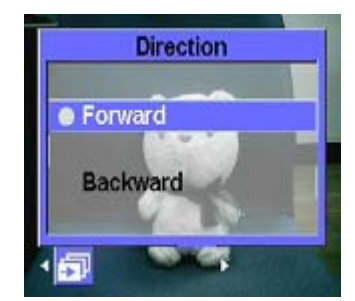

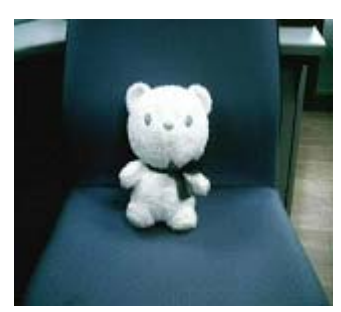

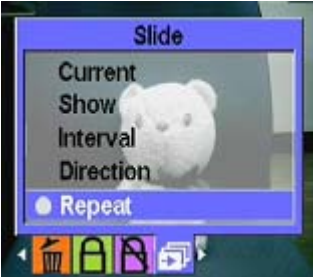

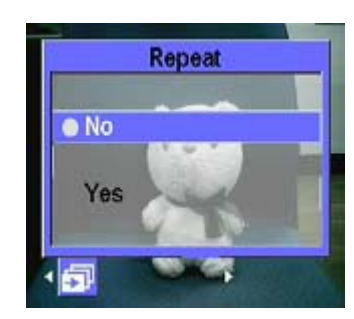

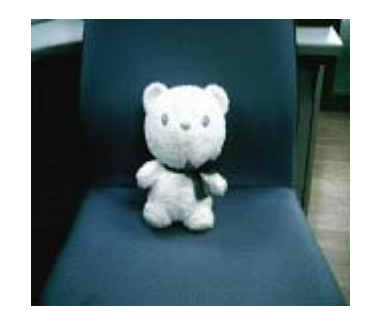

- 2. 按一下「MENU」,向左或右移動4向式按鈕,選取「幻燈片」 選單。
- 3. 向上或下移動 4 向式按鈕按,選取「播放」子選單。
- 4. 按一下「確認」確認操作。

播放期間內,按一下「確認」即可停止幻燈片的播放。

#### 瀏覽影片:

請參閱第13頁瀏覽相片/影片及錄音。

#### MP3 功能:

本 MP3 相機支援.mp3 及.wmv 格式的音樂檔案,並可同步顯示歌詞。 (若要使用此功能,您必須先自行下載歌曲及編輯歌詞)。

● 播放歌曲:

- 1.開啓電源,並進入主選單,選取「多媒體」主選單。
- 2.向左或右移動4向式按鈕,選取「MP3」子選單。
- 3. 向上或下移動 4 向式按鈕,選取想聆聽的歌曲。
- 4.按一下「確認」開始播放。若要聆聽下一首歌曲,請按下4 向式按鈕的按鍵,跳至下一首。

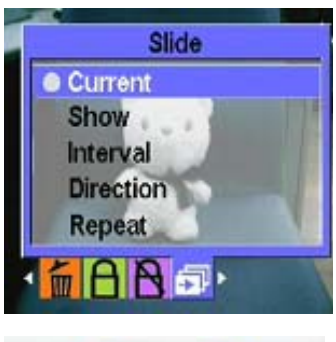

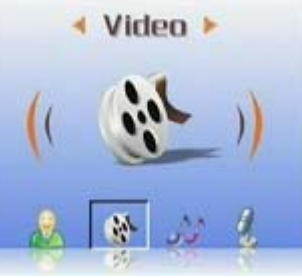

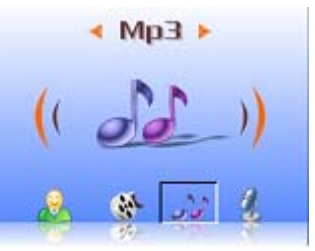

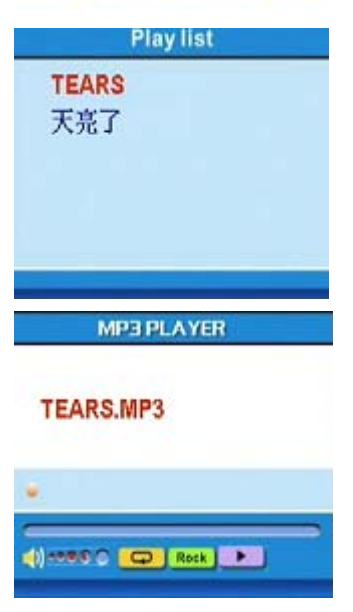

若要調整音量,請使用相機側面的音量控制鍵。

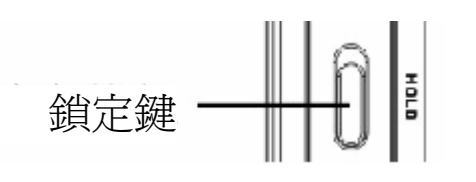

音量控制鍵

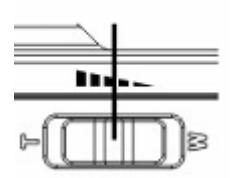

聆聽歌曲時,建設您可向上移動相機側面的鎖定鍵,以防止誤觸操作鍵。若要繼續操作,請 先解除鎖定。

注意1:若相機已被鎖定,按下按鈕將無法操作相機。

注意 2: 按一下左快捷鍵即可直接選取「MP3」選單, 使您輕鬆使用 MP3 播放功能。

#### ● 使用 EQ 模式:

若要依音樂種類選取不同的 EQ 模式,請依照下列步驟操作:

1. 選取「MP3」選單,向上或下移動4向式按鈕按,選取想聆聽的歌曲。

- 2. 按一下「MENU」,向左或右移動4向式按鈕,按下「確認」,選取「EQ」子選單。您可以選擇以下不同的EQ模式:
  - ----古典
  - ----流行
  - ----搖滾
  - -----爵士
  - ----自訂
- 3·按一下「確認」確認操作。

#### ● 重複播放模式:

- 1.打開「MP3」選單,按一下「MENU」進入播放模式子選單。
- 2. 向上或下移動 4 向式按鈕, 選取下列其中一個選項:
  - ----單曲重播
  - ----單次播放
  - ----隨機重播
  - ----連續重播
- 3·按一下「確認」確認操作。

#### ● 設定 LCD 螢幕自動關閉:

您可以設定在開啓 MP3 後自動關閉 LCD 螢幕,以減少電力損耗。

- 1. 開啓電源,並進入主選單,選取「MP3」選單。
- 2. 按一下「確認」,向上或下移動4向式按鈕,選取想聆聽的歌曲。
- 3. 按一下「確認」,開始播放歌曲。此時按一下「MENU」,螢幕會顯示「LCD螢幕自動 關閉選單」。向上或下移動4向式按鈕,選取下列其中一個選項:
  - ----1分鐘
  - ----2分鐘
  - ----5分鐘
  - ----取消
- 4. 完成後,按一下「確認」確認操作。

#### ● 顯示歌詞:

若要在 LCD 螢幕上顯示歌詞,在上傳歌曲時,可同步將歌詞複製至 MP3 檔案夾中。本相 機僅支援 lrc 格式的歌詞及下列十三國語言:英語、德語、法語、義大利語、西班牙語、 荷蘭語、捷克語、波蘭語、繁體中文、簡體中文、韓語、日語、保加利亞語、葡萄牙語。 您可至各搜尋網站,例如: www.google.com, www.baidu.com 尋找您想要的歌詞及相關軟 體。

#### 播放聲音:

請參閱第13頁瀏覽相片/影片及錄音。

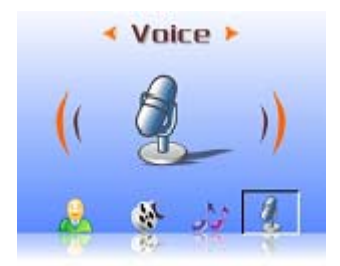

# 配件(Accessory):

#### ● 錄音筆:

若要錄製語音備忘錄,請依下列步驟操作:

- 1. 開啓電源,並進入主選單,選取「多媒體」主選單。
- 2. 向右移動4向式按鈕,選取「配件」子選單。

3. 按一下「確認」進入「錄音筆」子選單。

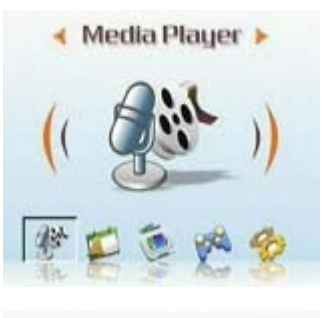

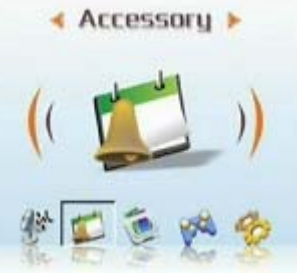

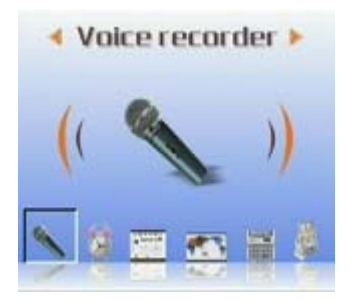

21

向右移動4向式按鈕,選取「開始」圖示,按一下「確認」開始錄音。

錄音時會同步紀錄錄音時間。

- 5. 若要停止或暫停錄音,左右移動4向式按鈕選取「停止」或「暫 停」圖示,並按一下「確認」。
- 6. 結束錄音後,選取「退出」圖示,按一下「確認」。
- ●
  ●
  前鈴:

本 MP3 相機具有鬧鈴功能。若要設定鬧鈴時間,請依下列步驟操作: 1. 開啓電源,並進入主選單,選取「多媒體」選單。

2. 向右移動 4 向式按鈕,並按一下「確認」,選取「配件」子選 單。

3. 使用4向式按鈕,並按一下「確認」,選取「鬧鈴」子選單。

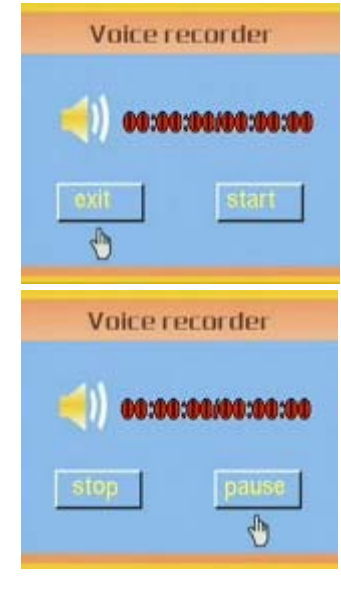

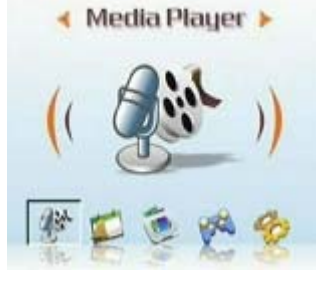

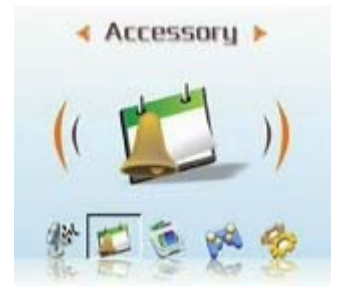

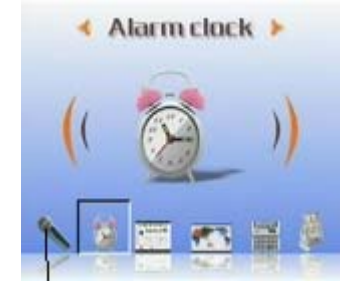

- 向上或下移動4向式按鈕,調整鬧鐘時間。
   您可向左或下移動4向式按鈕來選擇時間及鬧鐘功能
- 5. 按一下「確認」,確認操作。
- 日曆:
  - 若要設定日曆,請依下列步驟操作: 1. 開啓電源,並進入主選單,選取「多媒體」選單。

2. 向右移動4向式按鈕,並按一下「確認」,選取「配件」子選 單。

- 3. 向左或右移動4向式按鈕,選取「日曆」子選單。
- 4. 向左或右移動 4 向式按鈕,調整當日日期。
- 5. 按一下「確認」。

#### ● 世界時間

若要查詢不同地區的時間,請依下列步驟操作: 1. 開啓電源,並進入主選單,選取「多媒體」選單。

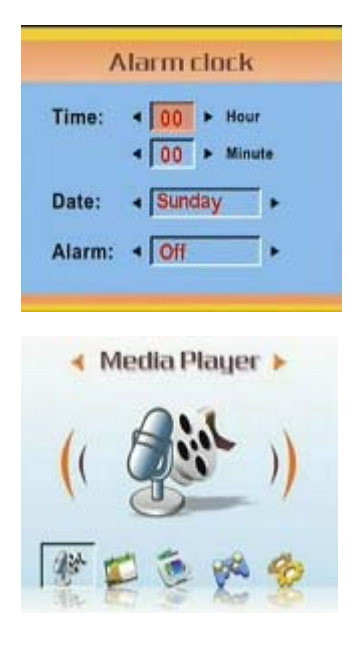

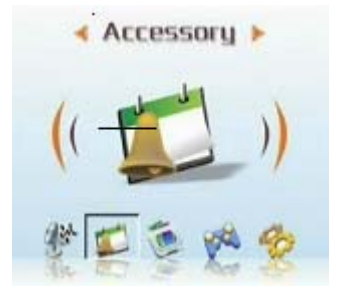

| Sun | Mon | Tue | Wed | Thu | Fri | Sat |
|-----|-----|-----|-----|-----|-----|-----|
|     |     |     |     |     | 1   | 2   |
| 3   | 4   | 5   | 6   | 7   | 8   | 9   |
| 10  | 11  | 12  | 13  | 14  | 15  | 16  |
| 17  | 18  | 19  | 20  | 21  | 22  | 23  |
| 24  | 25  | 26  | 27  | 28  | 29  | 30  |

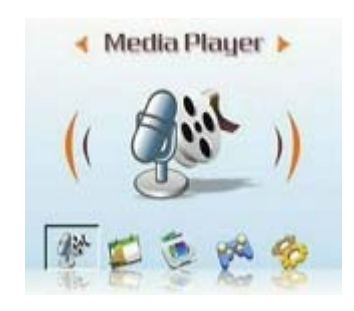

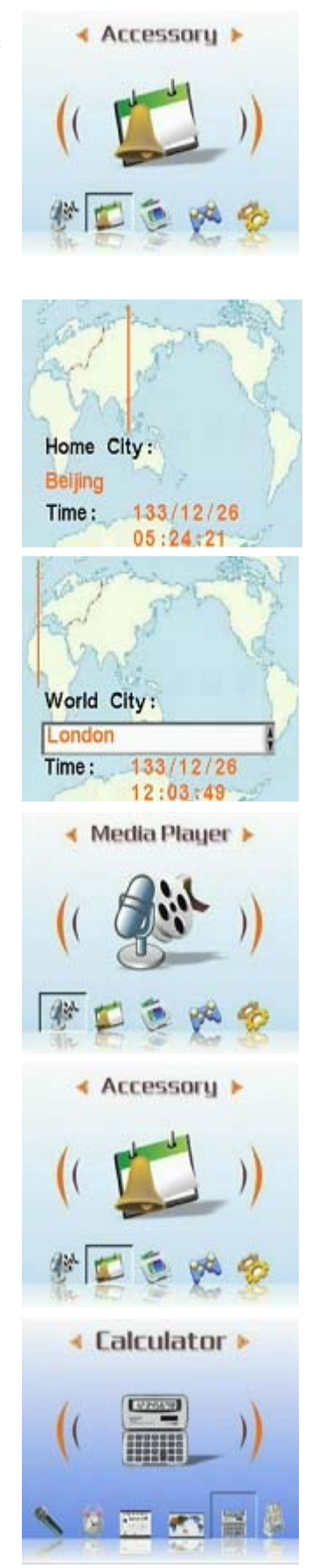

2. 向右移動4向式按鈕,並按一下「確認」,選取「配件」子選 單。

3. 向左或右移動4向式按鈕,選取「世界時間」選單。

- 4. 向右移動 4 向式按鈕進入子選單。
- 5. 選取您要的時區並按一下「確認」,螢幕會顯示您所設定時區 的時間。
- 注意:使用此功能時,請先確認相機系統的時間是否正確。
- 計算機:
   1. 開啓電源,並進入主選單,選取「多媒體」選單。

2. 向右移動 4 向式按鈕, 並按下「確認」, 選取「配件」子選單。

3. 向左或右移動4向式按鈕,選取「計算機」子選單。

- 4. 使用 4 向式按鈕的輸入數字或運算符號。
- 5. 移動按鈕以輸入「=」,即可得到計算結果。

#### ● 貨幣換算:

本貨幣換算使用單一基本匯率,您可以設定匯率後進行貨幣換算 (匯率表請參見附件三)

1. 開啓電源,並進入主選單,選取「多媒體」選單。

2. 使用4向式按鈕,並按下「確認」,選取「配件」子選單。

- 3. 向左或向右移動4向式按鈕,選取「貨幣換算」子選單。
- 向左或向右移動4向式按鈕,輸入您的基本貨幣。(通常爲本 國貨幣)
- 5. 向下或向右移動 4 向式按鈕,輸入您想換算的數值。輸入完畢後,向左移動 4 向式按 鈕,返回上一層。
- 6. 向下、向左或向右移動4向式按鈕,進行換算。
- 7. 向下移動4向式按鈕即可得知換算結果。 注意:若於第二個數值欄中輸入數值,即可反向換算。換算結果會顯示於第一個數值欄中。

24

|    |       |      |    |   | 0.   |
|----|-------|------|----|---|------|
|    | Backs | pace | CE | Т | С    |
| MC | 7     | 8    | 9  | 1 | Sqrt |
| MR | 4     | 5    | 6  | * | X²   |
| MS | 1     | 2    | 3  | - | 1/X  |
| M+ | 0     | +/-  |    | + | -    |

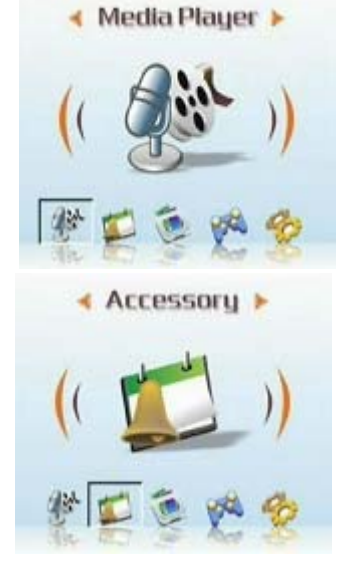

| Curr        | ency    |
|-------------|---------|
| China Yuan  | Back CE |
| 100.        | 1 2 3   |
| USA Dollars | 4 5 6   |
| 12.0822     | • 0     |

| Eurr        | ency    |
|-------------|---------|
| China Yuan  | Back CE |
| 100.        | 1 2 3   |
| USA Dollars | 456     |
| 12.0822     | • 0     |

#### 使用檔案管理員(File Browser):

進入本功能,您可以瀏覽資料夾中所有的檔案,並進行檔案刪除或複製的管理。

若要使用檔案管理員,請依下列步驟操作:

#### 刪除檔案:

- 1. 開啓電源,並進入主選單,選取「多媒體」選單。
- 使用4向式按鈕,選取「檔案管理員」並按一下「確認」進入選 單。
- 3. 使用4向式按鈕,選取想刪除的檔案。
- 4. 按一下「選單」,螢幕會顯示檔案管理選單。
- 5. 向上或下移動 4 向式按鈕選取「刪除」,所選取的文件即被刪除。 複製檔案:
- 1. 開啓電源,並進入主選單,選取「多媒體」選單。
- 2. 使用 4 向式按鈕, 選取「檔案管理員」, 按一下「確認」進入選單。
- 3. 使用4向式按鈕,選取想複製的檔案。
- 4. 按一下「選單」, 螢幕會顯示檔案管理選單。
- 5. 向上或下移動4向式按鈕,選取「複製」複製該檔案。
- 6. 向左或右移動 4 向式按鈕, 選取想要貼上檔案的資料夾, 並按下「確認」。
- 7. 複製的檔案即貼到此資料夾下。

#### 遊戲(Game):

本 MP3 相機提供數種極具趣味性的遊戲, 陪您度過歡樂時光。 若要開始遊戲, 請依下列步驟操作:

- 1. 開啓電源,並進入主選單,選取「多媒體」選單。
- 2. 向左或右移動 4 向式按鈕並按一下「確認」,進入「遊戲」子選單。
- 3. 向左或右移動 4 向式按鈕,選取想要開始的遊戲。
  - 俄羅斯方塊:
  - 黑白棋:
  - 搬運工:
  - 拼圖:
  - ● 
     應珠:
  - 樂透彩:
- 按一下「確認」開始遊戲。
   若要停止遊戲,按一下快門鍵,即可返回上一層選單。

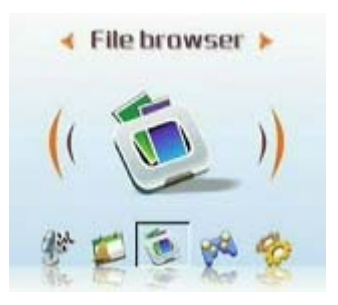

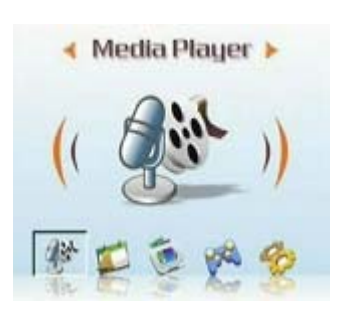

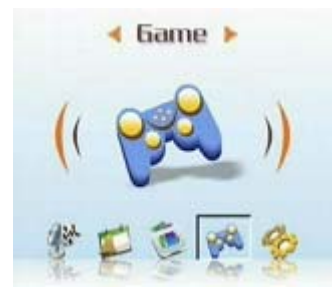

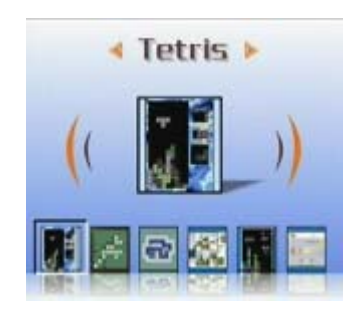

#### 設定(Setup)

#### ● 設定音效:

- 若要啓動音效,請依下列步驟操作:
- 開啓電源,並進入主選單。向右移動4向式按鈕,選取「設定」 選單。
- 2. 按一下「確認」,向左或右移動4向式按鈕,選取「音效」選 單。
- 3. 向上或向下移動 4 向式按鈕,開啓或關閉音效。
- 4. 完成後,按一下「確認」確認操作。

#### ● 設定 USB 組態:

您可以將本相機作為儲存裝置,將相片傳到 PC 或從 PC 下載 MP3 及 MPEG4 影片。此外, 還可以將其用作網路相機,進行視訊會議。若要設定 USB 組態,請依下列步驟操作: 1. 開啓電源,並進入主選單,向右移動4向式按鈕,選取「設定」選單。

- 2. 按一下「確認」進入選單,向上或下移動4向式按鈕,選取「USB」 子選單。
- 向上或下移動 4 向式按鈕,選取下列其中一個選項:
   ----MSDC
   ----PC-Ccmera
- 4. 完成後,按一下「確認」確認操作。

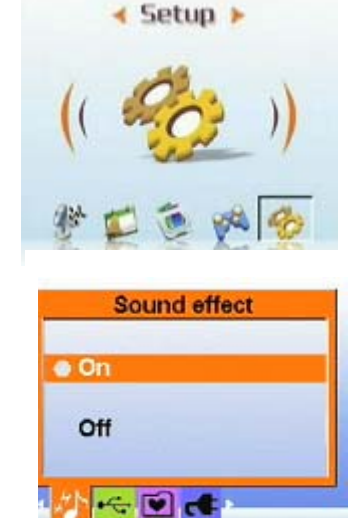

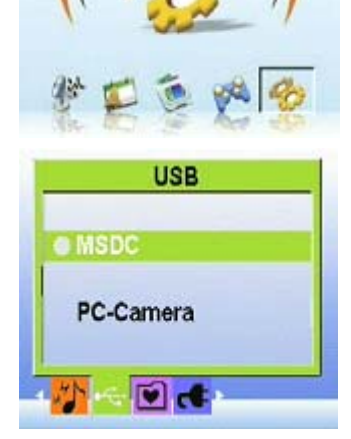

✓ Setup ▶

#### ● 設定歡迎畫面:

若要設定開啓電源時顯示的歡迎畫面,請依下列步驟操作: 開啓電源,並進入主選單,向左或右移動4向式按鈕,選取「設定」 選單。

- 1. 向左或右移動4向式按鈕,選取「設定」選單。
- 2. 按一下「確認」進入選單。
- 3. 向左或右移動 4 向式按鈕,選取「歡迎畫面」子選單。
- 有上或下移動4向式按鈕,選取下列其中一個選項:
   ----預設
  - ----自訂
  - ----關閉
- 5. 完成後,按一下「確認」確認操作。

#### ● 設定頻率:

若要使相機頻率與所在地區的電力頻率相同,以防止拍攝時光線 閃爍,請依下列步驟操作:

- 開啓電源,並進入主選單,向右移動4向式按鈕,選取「設 定」選單。
- 按一下「確認」進入選單,向左或右移動4向式按鈕,選取 「頻率」子選單。
- 向上或下移動4向式按鈕,選取下列其中一個選項:
   ----50Hz
   ----60Hz
- 4. 完成後,按一下「確認」確認操作。

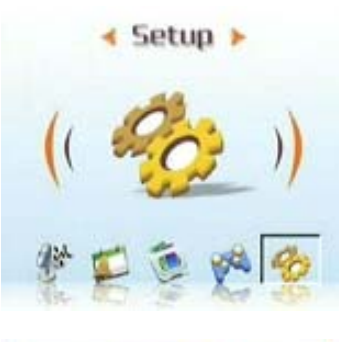

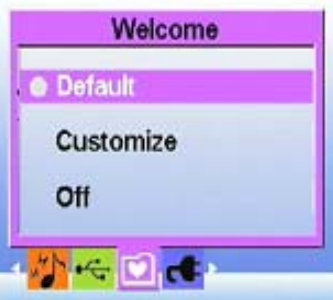

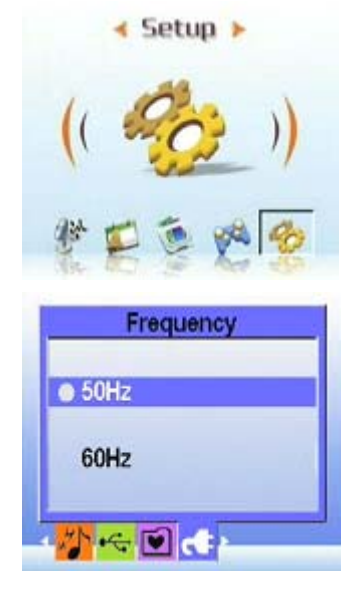

#### ● 設定電視輸出:

您可以將 MP3 相機連結至電視,透過電視螢幕瀏覽相片及錄影片段。 設定輸出模式:

將相機連結至電視之前,您需要要設定電視輸出模式,並確認它與 電視的模式相符。若要設定電視輸出模式,請依下列步驟操作:

- 1. 開啓電源,並進入主選單,向右移動4向式按鈕,選取「設定」 選單。
- 2. 按一下「確認」進入選單,向左或右移動4向式按鈕,選取「電 視輸出 子選單。
- 3. 向上或下移動4向式按鈕,選取下列其中一個選項: ----NTSC

4. 完成後,按一下「確認」確認操作。

#### 若要以電視瀏覽相片及錄影片段,請依下列步驟操作:

- 1. 開啓電源,按三下按鍵後,進入播放選單。
- 2. 選取想瀏覽的相片或影片,並按下「確認」。
- 3. 將 AV 線連結至電視輸出插孔及電視上的 A/V 埠,並關閉 LCD 螢幕。

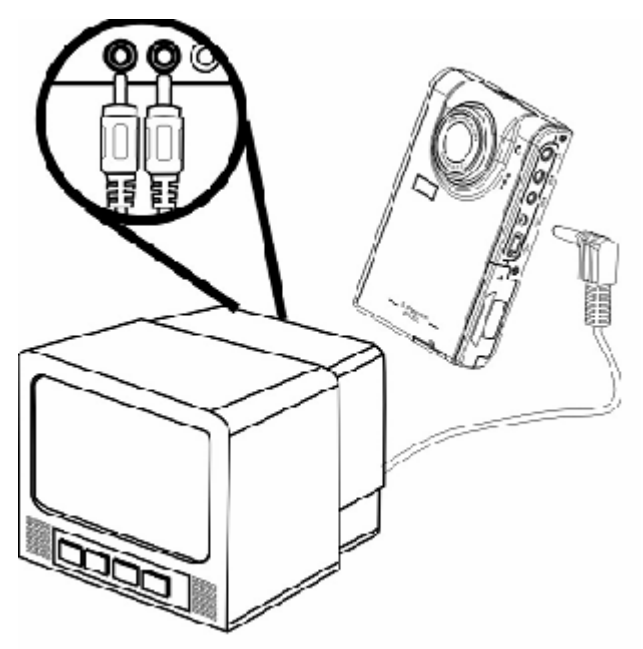

4. 請參閱第13頁的瀏覽相片/錄影及錄音,播放相機中的檔案。

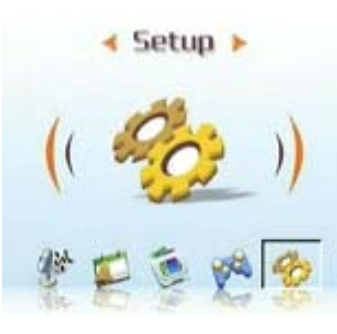

**TV-out Format** 

NTSC O PAL

🗑 🕲 🗊 🗑

<sup>----</sup>PAL

#### ● 設定自動關機:

若要在待機超過指定的時間後自動關閉電源,以減少電力損耗, 請依下列步驟操作:

- 開啓電源,並進入主選單,向左或右移動4向式按鈕,選取 「設定」選單。
- 按一下「確認」進入選單,向左或右移動4向式按鈕,選取 「自動關機」選單。
- 3. 上或下移動 4 向式按鈕, 選取下列其中一個選項:
  - ----1 分鐘
  - ----2 分鐘
  - ----5 分鐘
  - ----取消
- 4. 完成後,按一下「確認」確認操作。

#### ● 設定日期及時間:

若要設定正確的系統時間,以紀錄拍攝時間及換算世界時間,請 依下列步驟操作:

- 開啓電源,並進入主選單,向右移動4向式按鈕,選取「設定」選單。
- 按一下「確認」進入選單,向左或右移動4向式按鈕,選取 「日期和時間」子選單。
- 3. 向上或下移動 4 向式按鈕, 選取日期或時間。
- 4. 按一下「確認」進入選項。
- 5. 使用4向式按鈕調整日期或時間數值。
- 6. 設定完成後,向左移動4向式按鈕返回「日期和時間」子選 單。

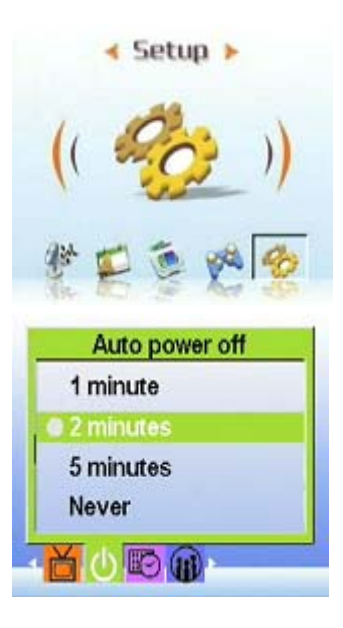

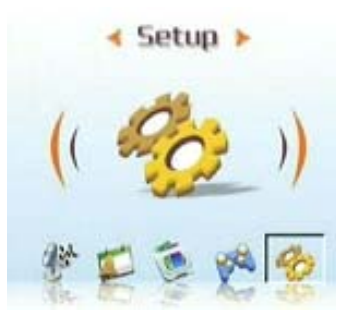

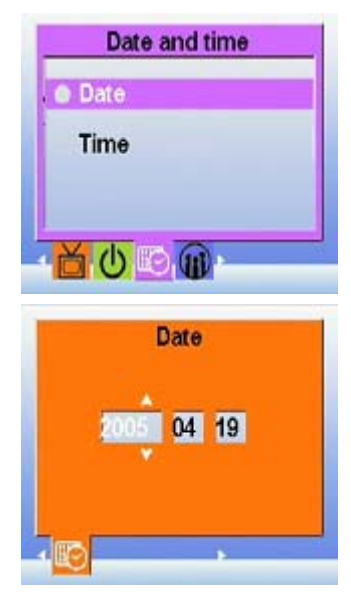

#### 設定語言:

- 若要設定選單語言,請依下列步驟操作:
- 開啓電源並進入主選單,向右移動4向式按鈕,選取「設定」 選單。

- 按一下「確認」進入選單,向左或右移動4向式按鈕,選取 「語言」子選單。
- 3. 向上或向下移動 4 向式按鈕, 選取下列其中一個選項:
  - ----英語
  - ----德語
  - ----法語
  - ----義大利語
  - ----- 西班牙語 ----- 荷蘭語
  - ----捷克語
  - ----波蘭語
  - ----俄語
  - ----繁體中文
  - ----簡體中文
  - ----韓語
  - ----日語
  - ----保加利亞語
  - ----葡萄牙語
- 4. 按一下「確認」確認操作。
- 恢復預設値:

若要將所有設定恢復為原本的預設值,請依下列步驟操作:

- 開啓電源並進入主選單,向右移動4向式按鈕,選取「設定」 選單。
- 按一下「確認」進入子選單,向左或向右移動4向式按鈕, 選取「恢復預設值」子選單。
- 向上或下移動 4 向式按鈕,選取「取消」取消設定,或選取 「確認」恢復預設值。
- 4. 按一下「確認」確認操作。

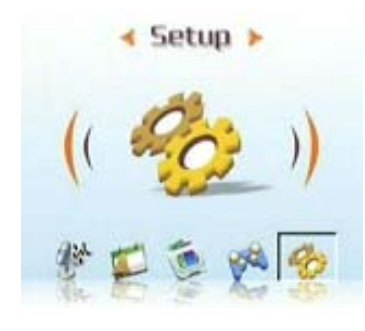

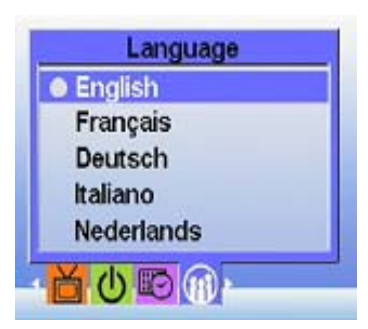

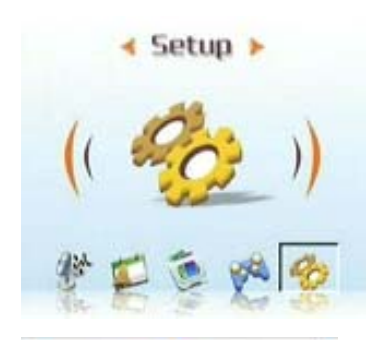

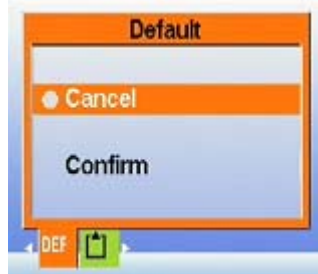

#### ● 格式化記憶體:

若要格式化記憶體,請依下列步驟操作:

- 開啓電源並進入主選單,向右移動4向式按鈕,選取「設定」 選單。
- 按一下「確認」進入子選單,向左或向右移動4向式按鈕, 選取「格式化」子選單。
- 向上或向下移動 4 向式按鈕選取「取消」取消設定,或選取 「確認」格式化記憶體。
- 4. 完成後,按一下「確認」確認操作。

警告:格式化記憶體後,所有檔案(包括受保護的檔案)均被刪除;請先確認您已經備份想保留的檔案。

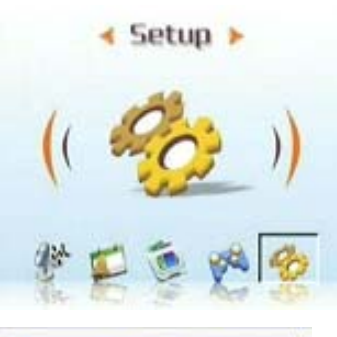

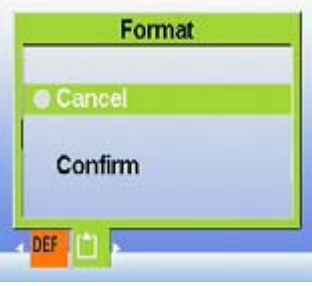

# 第四章 相機模式

本多媒體播放器為一具五百萬畫素高解析度之相機,可讓您輕鬆拍下生活中的精采片段。首先您可使用播放器的右快速鍵直接進入相機模式,以方便您進行拍照或錄影。

使用前請先閱讀以下相機模式的 LCD 圖示。 每種模式皆以不同的圖示顯示於 LCD 上:

#### 拍照模式:

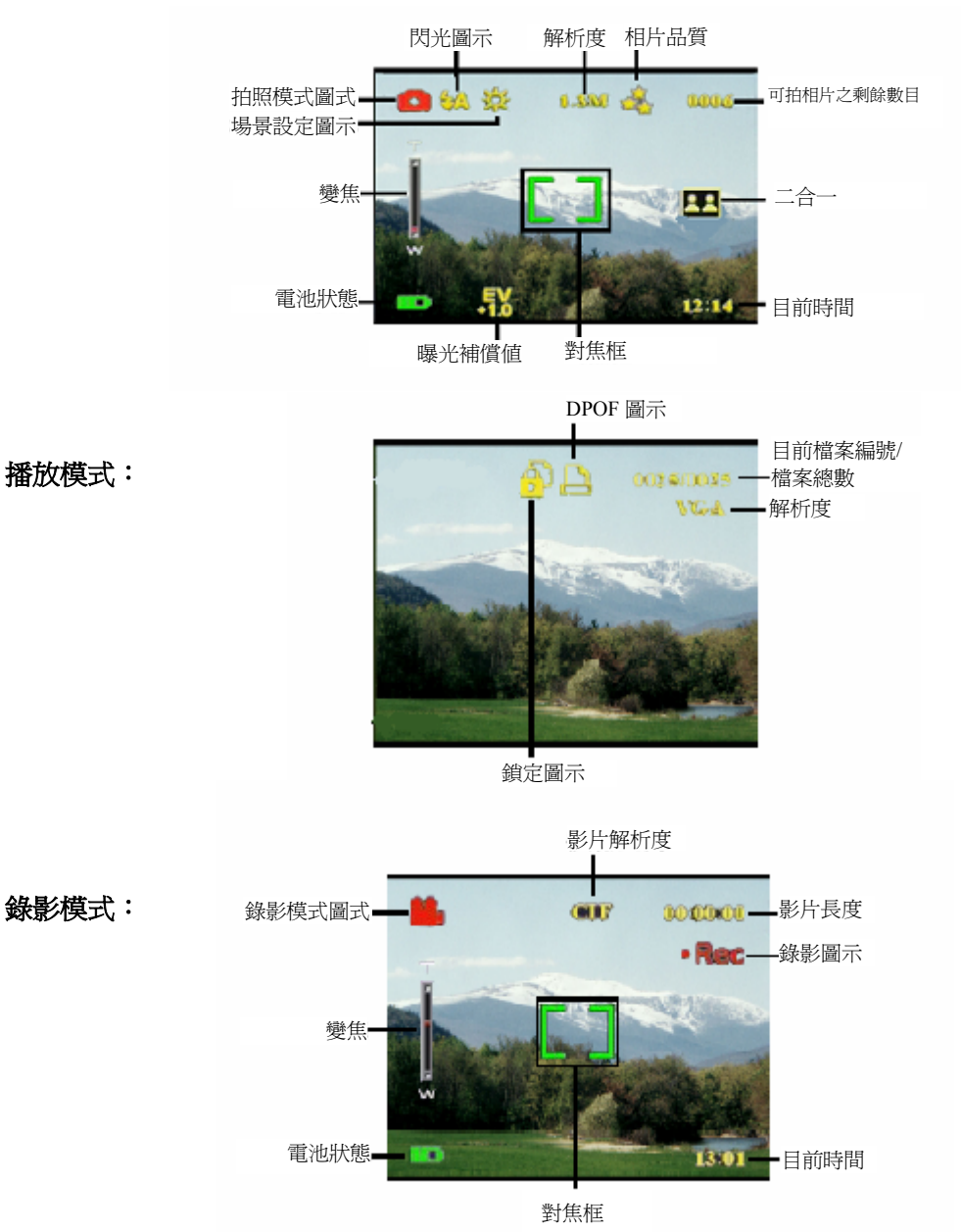

# 選擇相機模式:

本相機有兩種拍攝模式:拍照及錄影;使用拍照模式可拍攝靜態相片,使用錄影模式可拍攝 短片和錄音。 使用瀏覽模式可瀏覽相片/短片及聆聽歌曲。

#### 可使用左快捷鍵切換模式;

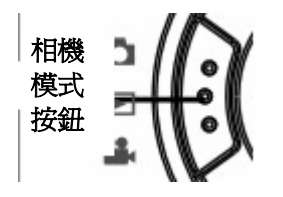

- 按一下切換至拍照模式
- 按二下切換至錄影模式

- 按三下進入播放模式:
- 拍攝相片
  - 1. 開啓電源,並進入主選單,切換至拍照模式。
  - 2. 使用 LCD 選景。
  - 3. 按一下快門。

注意:若使用「多媒體」選單設定相機,可拍攝出更好的相片。

#### ● 使用數位變焦

本相機提供 8 倍數位變焦,可在 LCD 上縮放拍攝物體。

- 1. 開啓電源,並進入主選單,切換至拍照或攝影模式。
- 2. 使用 LCD 選景。
- 3. 向上移動音量鈕拍攝近距離物體,向下移動音量鈕拍攝遠距離物體。
- 4. 按一下快門拍攝照片。

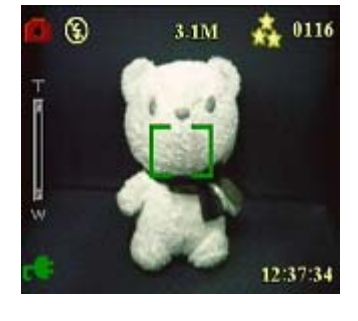

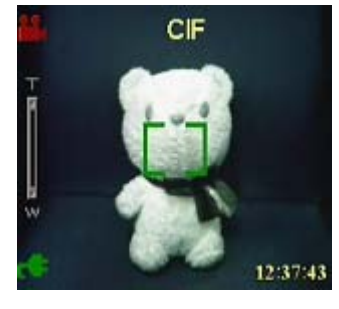

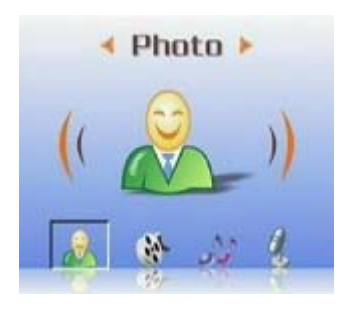

#### ● 使用閃光燈

閃光燈有三種設定,適用於不同的光線條件。按一下選單,可選取想要的閃光燈設定。

| 圖示       | 說明         |  |
|----------|------------|--|
| いな       | 必要時自動開啓閃光燈 |  |
| <b>各</b> |            |  |
| •        | 禁用閃光燈      |  |

#### ● 使用自拍器

若使用自拍器,不需手拿相機即可進行拍照和錄影;適用於自拍 或合照時。

- 1. 開啓電源,並進入主選單,切換至拍照或攝影模式。
- 2. 將相機架於平穩的表面上(如三腳架或桌子),使用 LCD 選 景。
- 3. 設定焦距及閃光燈。
- 4. 自拍器有兩種延時設置。
   按一下「選單」,向左或向右移動4向式按鈕,選取「自拍計時器」選單。
   向上或向下移動4向式按鈕,選取下列其中一個延遲拍攝時間,按一下「確認」。
- 5. 按一下「選單」,返回拍照或錄影模式。按一下快門或「確認」, 倒數計時會顯示於 LCD 上,同時相機前側的指示燈每秒鐘會 閃爍一次。

#### ● 連拍

使用連拍時,可以快速地連續拍攝3張相片。

- 1. 開啓電源並切換至拍照模式。
- 2. 選景時,請根據需要調整變焦或閃光燈設定。

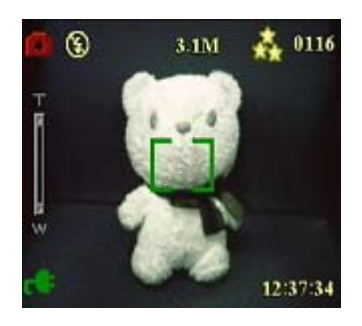

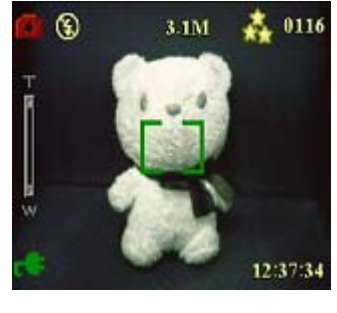

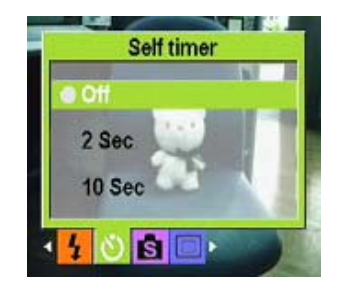

- 向左或右移動4向式按鈕,選取「拍攝方式」選單;向下移 動4向式按鈕,選取「連拍」。按一下「選單」,返回拍照或 錄影模式。
- 4. 按一下「確認」開始連拍。
- 二合一
   若要於單一畫面上結合不同空間的物體,請依下列步驟操作:
  - 1. 開啓電源並切換至拍照模式。

- 按一下「選單」,向左或向右移動4向式按鈕,選取「拍攝方 式」選單。
- 3. 向下移動4向式按鈕,選取「二合一」。
- 4. 按一下「選單」,返回拍照或錄影模式,LCD 上會顯示「二合 一」圖示。
- 5. 按一下快門拍攝相片,畫面的左半部會被保留;再次按一下快 門拍攝相片,畫面的右半部會被保留。兩個部分的畫面會被結 合於單一畫面上。
- 6. 拍攝完畢後,您可在多媒體選單的相片下進行瀏覽。

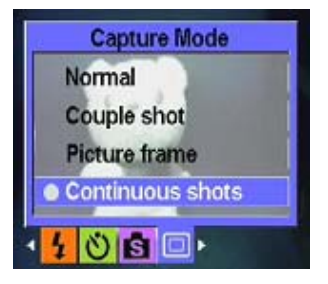

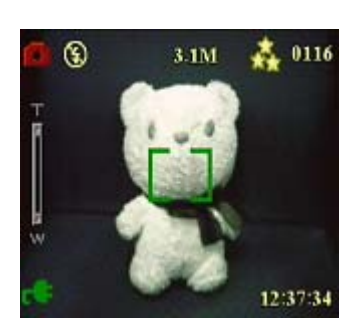

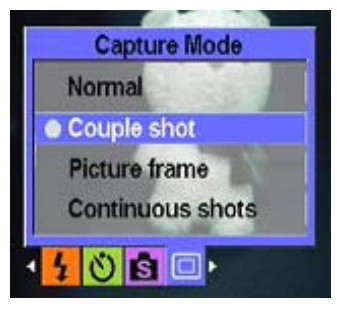

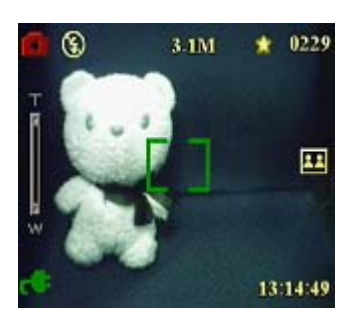

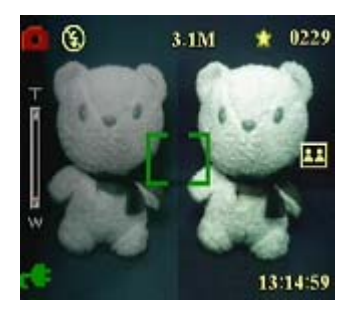

#### ● 加入相框

若要選擇多樣的背景裝飾,請依下列步驟操作: 1. 開啓電源並切換至拍照模式。

- 按一下「選單」,向左或向右移動4向式按鈕,選取「拍攝方 式」選單。
- 3. 向下移動4向式按鈕,選取「相框」子選單。

 按一下「確認」進入子選單,使用4向式按鈕選取想要的相 框,再按一下「確認」確認操作。

例:選取相框後,按OK 鍵確認,再按「選單」返回拍攝。LCD 畫面會出現選取的相框,您只需要將相框的取景框對準景物拍攝 即可。

● 改變焦距:

若要依物體距離改變相焦距設定,請使用調焦鈕。

拍攝遠處物體時,請將調焦鈕向右側圖示處移動。 拍攝近處物體時,請將調焦按鈕向左側圖記處移動。 圖:

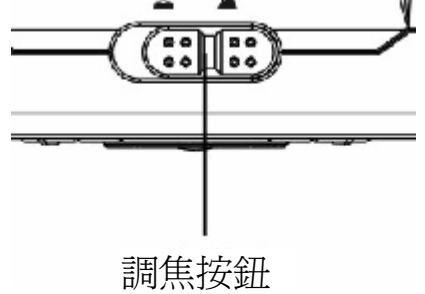

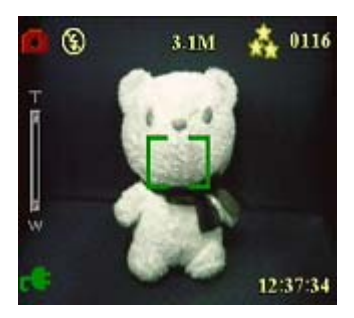

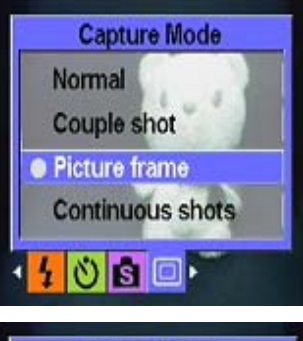

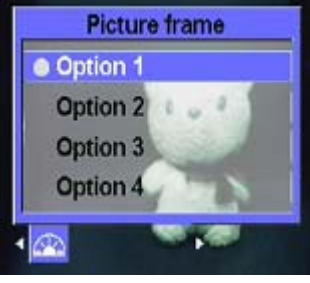

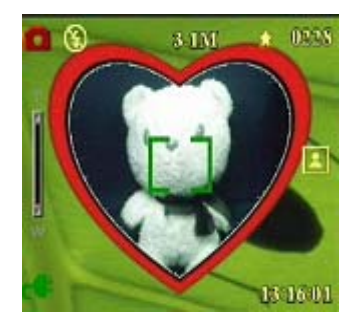

#### 使用手冊

12:37:43

CIF

#### ● 錄製錄影拍攝

- 1. 開啓電源並切換至錄影模式。
- 2. 使用 LCD 選景。
- 3. 按一下快門或「確認」開始錄影。
- 4. 錄影完成後,按一下快門或「確認」停止錄影。

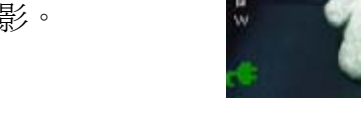

### 使用選單選取相機設定:

您可以使用 LCD 螢幕選單調整設定,以獲得最佳品質的相片。 注意:必須開啓 LCD 才能瀏覽選單。

#### ● 設定情景模式

若要依拍照時的光線條件設定場景,請依下列步驟操作: 1. 開啓電源並切換至拍照模式。

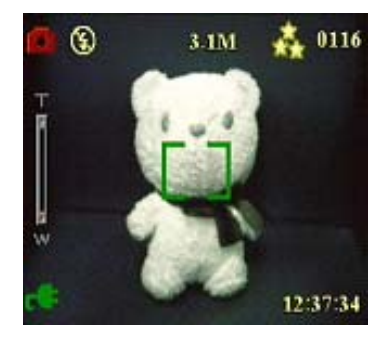

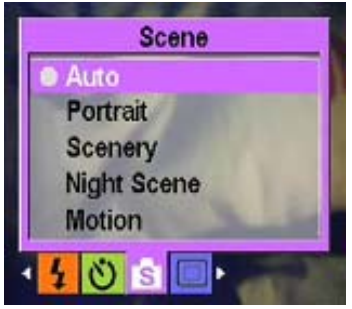

- 2. 按一下「選單」。
- 3. 向左或向右移動4向式按鈕,選取「情景模式」選單。
- 向上或向下移動4向式按鈕,選取下列其中一個選項:
   ----自動
  - ----人像
  - ----風景
  - ----夜景
  - ----運動
  - -----二合一
  - ----復古
  - ----黑白
  - ----粉色
  - ----綠色
  - ----藍色
- 5. 完成後,按一下「確認」確認操作。

注意:於錄影模式下,只提供自動、復古及黑白情境模式。

#### ● 設定解析度:

若要設定相片解析度,請依下列步驟操作:

- 1. 開啓電源並切換至拍照模式。
- 2. 按一下「選單」。
- 3. 向左或向右移動4向式按鈕,選取「解析度」選單。
- 4. 向上或向下移動 4 向式按鈕,選取下列其中一個選項: ----VGA
  - ----1.3M
  - ----3.1M
  - ----5.0M
  - ----10.0M
- 5. 完成後,按一下「確認」確認操作。
- 顯示日期

若要於相片上顯示時間及日期,請依下列步驟操作:

- 1. 開啓電源並切換至拍照模式。
- 2. 按一下「選單」。
- 3. 向左或右移動4向式按鈕,選取「顯示日期」選單。
- 有上或下移動4向式按鈕,選取下列其中一個選項:
   ----無顯示
  - ----只有日期
  - ----只有時間
  - ----日期和時間
- 5. 完成後,按一下「確認」確認操作。

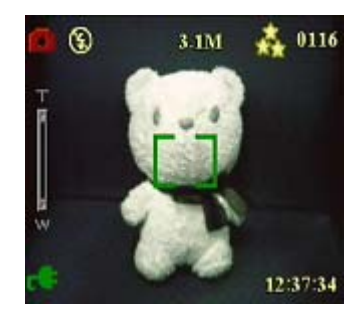

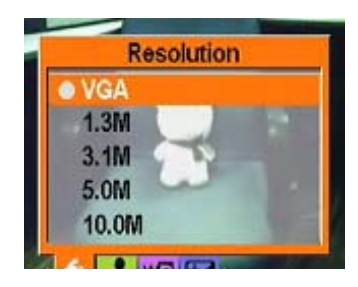

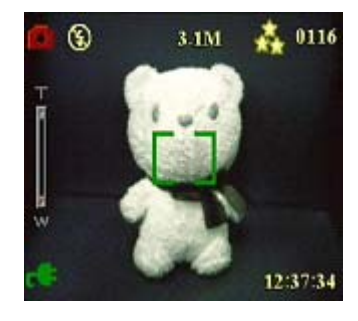

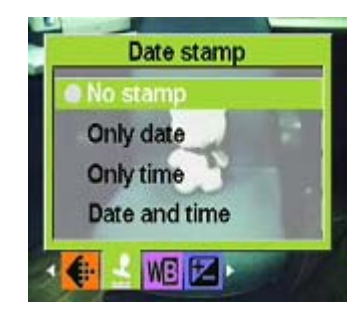

#### ● 設定白平衡:

若要依拍照時的光線條件設定白平衡,請依下列步驟操作:

- 1. 開啓電源並切換至拍照模式。
- 2. 按一下「選單」。
- 3. 向左或右移動4向式按鈕,選取「白平衡」選單。
- 有上或下移動4向式按鈕,選取下列其中一個選項:
   ----自動

6. 向左或向右移動4向式按鈕,選取「曝光補償値」選單。
 4. 向上或向下移動4向式按鈕,選取下列其中一個選項:

- ----日光
- ----多雲
- ----鎢絲燈
- ----螢光燈
- 5. 完成後,按一下「確認」確認操作。

#### ● 設定曝光補償値

設定曝光補償值,您可以控制拍照時進入相機的光線量。數位相機曝光補償值以單一數值 表示正確的光圈和快門速度組合。曝光補償值較高時,相片曝光過度;補償值較低時,則 表示相片曝光不足。曝光補償值的範圍為-2.0至+2.0,該值會顯示於LCD螢幕上。若要設 定曝光補償值,請依下列步驟操作:

- 1. 開啓電源並切換至拍照模式。
- 2. 按一下「選單」。

----- -2.0

----- -1.5

---- -1.0

----- -0.5

---- 正常

5. 完成後,按一下「確認」確認操作。

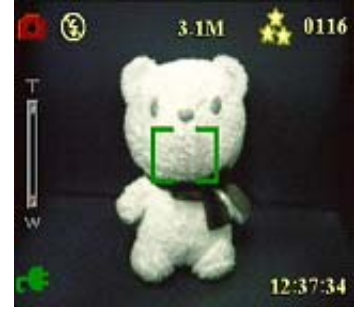

EV adjust -2.0 -1.5 -1.0 -0.5 • Normal

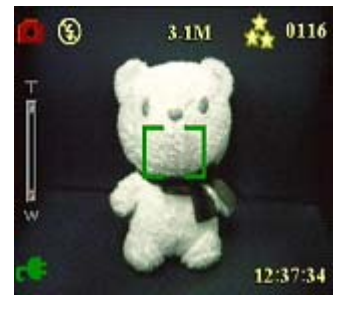

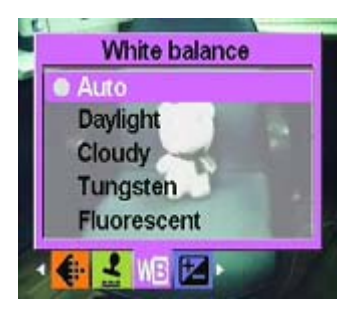

#### ● 設定包圍式曝光

包圍式曝光可幫助您在一個固定場景下,設定以指定範圍中的光線拍攝,以選取最佳品質的相片。

若要設定包圍式曝光,請依下列步驟操作:

- 1. 開啓電源並切換至拍照模式。
- 2. 按一下「選單」。
- 3. 向左或向右移動4向式按鈕,選取「拍照模式」選單。
- 4. 選取「連拍」子選單並按一下「確認」。
- 5. 向上或向下移動4向式按鈕,選取下列其中一個選項:
   ----正常
  - ----0.3 EV
  - ----0.5EV
  - ----1.0EV
- 6. 完成後,按一下「確認」確認操作。

#### ● 設定拍攝品質(相片或短片)

若要設定設定相片或短片的拍攝品質,請依下列步驟操作: 1. 開啓電源並切換至拍照或攝影模式。

- 2. 按一下「選單」。
- 3. 向左或右移動4向式按鈕,選取「相片品質」選單。
- 有上或下移動4向式按鈕,選取下列其中一個選項:
   ----普通1:16
  - ----較佳1:12
  - -----最佳1:8
- 5. 完成後,按一下「確認」確認操作。

#### ● 排序列印

您可以設定列印資訊,以列印相片。若欲獲得更多資訊,請參閱下節。

#### 設定 DPOF 資訊

DPOF (Digital Print Order Format,數位列印排序格式)是一種用於紀錄相片列印規格的格式。若要設定相片的 DPOF 資訊,請依下列步驟操作:

1. 開啓電源並切換至播放模式,使用4向式按鈕選取想設定 DPOF 的相片。

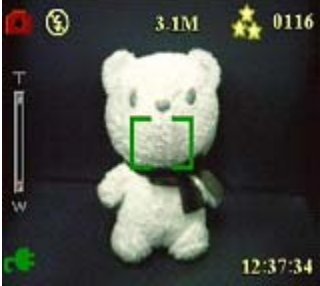

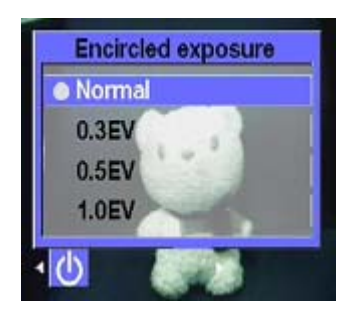

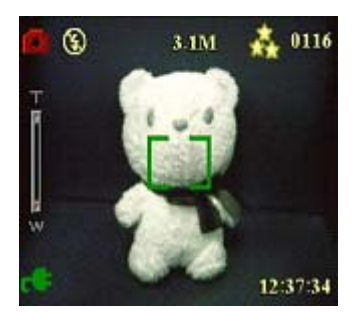

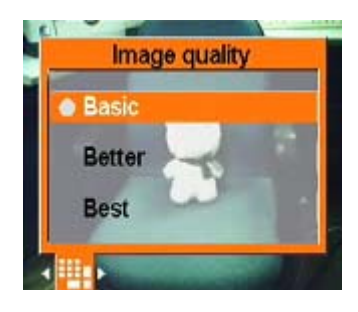

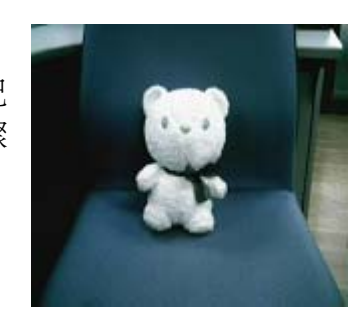

- 2. 按一下「選單」,向左或右移動4向式按鈕,選取「列印」選單。
- 3. 向上或向下移動 4 向式按鈕,選取「此檔案」設定相片的 DPOF 資訊,或選取「重設」清除相片的 DPOF 資訊。
- 4. 按一下「確認」確認操作。 DPOF 資訊會與相片一同儲存,並顯示 DPOF 圖示。您可以使用相容的印表機列印設定為 DPOF 的相片。

#### 使用直接列印

您也可以利用 USB 纜線將本相機連接至印表機,直接列印相片。 若要設定相片列印的數量,請依下列步驟操作:

- 1. 開啓電源並切換至播放模式,使用4向式按鈕選取想列印的相片。
- 2. 按一下「選單」,向左或向右移動 4 向式按鈕選取「直接列印」 選單。
- 向上或下移動4向式按鈕,選取「本檔案」直接列印本相片,或 選取「重設」取消操作。
- 4. 按一下「確認」確認操作。

注意:本相機與「Pict Bridge」系統的印表機相容。

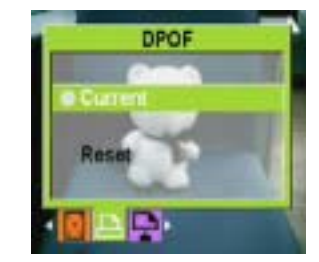

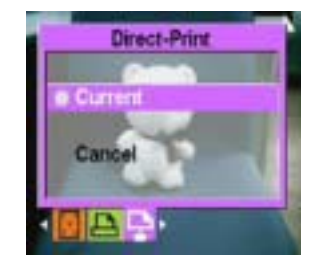

# 第五章 連結至 PC 或電視

本章介紹如何將相機連結至電視,以瀏覽相片及短片。

#### 安裝軟體

本相機附帶的軟體光碟中,包含相機作為網路相機及傳送資料時需要的驅動程式。此外,光 碟中還包含各種軟體應用程式,可以幫助您瀏覽及編輯相片及短片。若要安裝軟體,請依下 列步驟操作:

- 1. 將光碟插入 PC 的光碟機中,光碟中的選項會顯示於 PC 螢幕上。
- 2. 選取下列其中一個選項:
  - ----數位相機驅動程式
  - ----Ulead Photo Explorer 8.0SE
  - ----Ulead Video Studio 7.0SE
  - ----Ulead Cool 360
  - ----MP3 Workshop
  - ---Adobe Acrobat Reader
  - ----Video Magic
  - ----使用手册
- 3. 選取「安裝」開始安裝程式,並依 PC 螢幕上的說明完成安裝。

#### 連結至 PC

若要將相機連結至 PC,請依下列步驟操作:

- 1. 開啓電源。
- 2. 使用 USB 線將相機連結至 PC。
- 3. LCD 上顯示 MSDC 後會自動關閉,所有相機按鈕均被鎖上。

注意:請先確認 USB 設定是否正確。若要重新設定,請參閱第 27 頁。

#### 連結至電視

您可以將本相機連結至電視,利用電視螢幕瀏覽相片及播放短片,同時也可以利用本相機錄製自己喜歡的電視節目及歌曲。

注意:請先確認電視輸出模式設定是否正確。若要重新設定,請參閱第28頁。

若要在電視螢幕上瀏覽相片及播放短片,請依下列步驟操作:

- 1. 開啓電源並切換至播放模式。
- 2. 使用隨附的 AV 線連結相機的電視輸出插孔及電視的 A/V 輸入埠, LCD 螢幕會自動關閉。
- 3. 參閱前章的「瀏覽相片或短片」,瀏覽相機中的檔案。

### 錄製電視節目或卡拉 OK

您可以將本相機連結至電視上,錄製您喜歡的電視節目,還可以使用卡拉確認功能,錄製屬於您自己的歌曲。

首先,請確認您已正確地將 TV-IN 線與電視機連接:

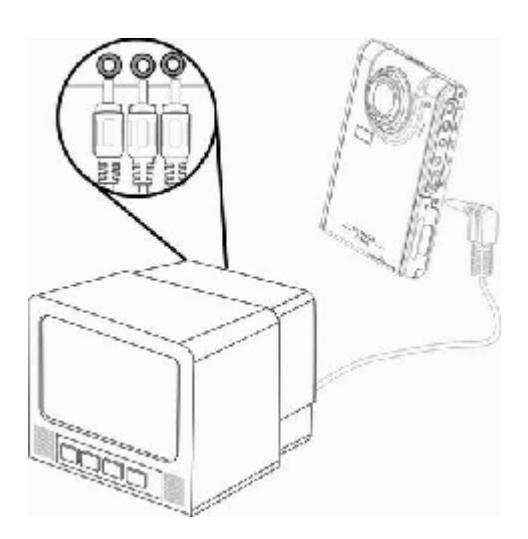

# 錄製電視節目或卡拉 OK

若要錄製電視節目或卡拉 Ok,請依下列步驟操作:

- 1. 使用 AV 線連結相機的電視輸出插孔及電視的 A/V 輸入埠。
- 2. 開啓電源並切換至 TV-IN 模式。
- 3. 按一下選單並進入選項。
- 4. 向上或向下移動 4 向式按鈕, 選取錄製電視節目或卡拉 OK。
- 5. 按一下確認後開始錄製。

# 定時錄製電視節目

若要定時錄製電視節目,請依下列步驟操作:

- 1. 使用 TV-IN 線將相機連結至電視上,並切換至 TV-IN 模式。
- 2· 按一下選單並進入選單。
- 3· 向左或向右移動 4 向式按鈕,選取定時錄製選單。
- 4. 向左或向右移動 4 向式按鈕,開啓定時錄製選單。
- 5· 向左或向右移動 4 向式按鈕, 調整開始和結束的時間。
- 6· 設定完成後,播放器將在您設定的時間自動開始錄製。

附件一:規格

| 圖像感測器 | 1/1.8-英寸 CMOS            |
|-------|--------------------------|
| 解析度   | 500 萬畫素 ( 2592x1944 畫素 ) |
| 外推解析度 | 1200 萬畫素                 |
| 快門速度  | 1/6~1/1000 秒             |
| 變焦    | 8倍數位變焦                   |
| LCD   | 2.5-英寸 TFT               |
| 內建記憶體 | 128 MB                   |
| 支援的介質 | SD (Secure Digital) 卡    |
| 格式:   |                          |
| 相片    | JPEG/EXIF2.1/DPOF        |
| 錄影拍攝  | AVI(CIF)/ Divx/Mov/ASF   |
| 音頻    | WAV/MP3                  |
| 連接    | USB2.0                   |
|       | 電視(音頻/影像)輸出              |
| 電源    | 鋰電池                      |
| 重量    | 123 克                    |

附件二:錯誤資訊

| 錯誤    | 可能的原因                                                | 解決方法                                               |
|-------|------------------------------------------------------|----------------------------------------------------|
| 記憶卡已滿 | 記憶卡已滿,無法再存儲更多檔<br>案。                                 | 請刪除部分檔案,或插入另一張記憶卡。                                 |
| 防寫    | 記憶卡設定防寫。                                             | 移動卡的防寫開關,取消防寫。                                     |
| 相片錯誤  | 無法使用相機瀏覽相片。                                          | 於電腦螢幕上瀏覽相片;若仍無法瀏覽<br>相片,則檔案可能已經損毀。                 |
| 記憶卡錯誤 | <ul><li>● 記憶卡可能已經損毀。</li><li>● 記憶卡可能需要格式化。</li></ul> | <ul><li>● 將記憶卡格式化。</li><li>● 插入另一張記憶卡。</li></ul>   |
| 無相片   | 記憶卡中沒有檔案。                                            | <ul><li>● 拍攝新的相片或短片。</li><li>● 插入另一張記憶卡。</li></ul> |
| 記憶卡設定 | 記憶卡沒有格式化。                                            | 將記憶卡格式化。                                           |
| 電池沒電  | 電池電量不足,無法使用相機。                                       | <ul> <li>● 更換電池。</li> <li>● 將電池充電。</li> </ul>      |

# 附件三:匯率表

| 每100美元 | 英鎊    | 52.371258    |
|--------|-------|--------------|
|        | 加幣    | 123.886381   |
|        | 人民幣   | 827.663853   |
|        | 歐元    | 75.782560    |
|        | 法郎    | 865.576654   |
|        | 德國馬克  | 258.083796   |
|        | 印度盧比  | 4360.009753  |
|        | 日圓    | 10534.323718 |
|        | 盧布    | 2773.975815  |
|        | (南)韓元 | 100771.22507 |
|        | 新台幣   | 3117.687159  |
|        |       |              |
|        |       |              |

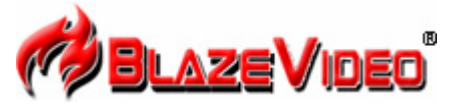

#### **Blaze MP3 Workshop**

Blaze MP3 Workshop is a full featured and easy to use convert tool. It can support CD, DVD, VCD, MPEG4 convert MP3 file, and also support record function and save as MP3 format.

| Latest Version: | 1.0                      |
|-----------------|--------------------------|
| Release Date:   | Apr. 15, 2004            |
| File Size:      | 0.8MB                    |
| Language:       | English, Simple Chinese, |

#### **Key Feature**

| Convert  | • | Support CD, DVD, VCD, WAV,OGG,VOB,DAT,MPG,RM,RMVB,MOV and all the                     |  |  |
|----------|---|---------------------------------------------------------------------------------------|--|--|
| function |   | audio file convert to MP3 Format.                                                     |  |  |
|          | • | Offer multiple out-put audio module: stereo, Jstereo, Dual channel, mono.             |  |  |
|          | • | Support enable available bit rate, to get quality sound.                              |  |  |
| Record   | • | Support all kinds of audio to record, including Mic-phone, CD-player, Line-in, etc.   |  |  |
| function | • | Support capture all the audio from sound card and record to MP3 file, from digital to |  |  |
|          |   | digital, so without any loss.                                                         |  |  |

#### System Requirements

|                   | Basic                                                                    | Recommended |  |
|-------------------|--------------------------------------------------------------------------|-------------|--|
| CPU               | Intel Celeron 400MHzIntel Pentium III 700MHz                             |             |  |
| System memory     | 64MB RAM 128MB RAM                                                       |             |  |
| Operating system  | Windows 98, Windows 98SE, Windows Me, Windows 2000, Windows XP           |             |  |
| Display card      | Have 24 Bits resolution and support DirectX, 8MB or more                 |             |  |
| Sound card        | PCI sound cards, Integration chipset on mainboard, USB udio devices etc. |             |  |
|                   | compatible with Windows and stereo speakers                              |             |  |
| Device            | All DVD drives                                                           |             |  |
| Hard-disk         | At least 10 MB                                                           |             |  |
| available apacity |                                                                          |             |  |
| DirectX           | DirectX 8.0 or later                                                     |             |  |

#### Blaze Video Magic V1.0 功能介紹

Blaze Video Magic V1.0 是一款功能強大的多媒體轉換軟體,能在 Windows 系統下將媒體檔 案轉換為 ASF 與 AVI 格式。它和其他各種網路上的轉換軟體不同,網路上的各種轉換軟體不 是有各種廣告就是功能單一,或只能針對某種檔案格式進行轉換,若需要轉換各種不同的錄 影拍攝檔案,即十分費時且費力。Blaze Video Magic V1.0 集所有轉換功能於一身,經由簡單 易用的介面,可輕易地將各種錄影拍攝的檔案,轉換為您需要的錄影拍攝檔案格式,包括相 片、主要應用於網路的 ASF 媒體檔案格式、主要應用於各種攜帶型的 MPEG4 數位設備,或 手機及 Smatphone 上用以播放的 MPEG4 編碼 AVI 檔案。現在就讓我們一起來瞭解並實際體 驗其強大的功能:

1. 程式主介面

| Source File | <u>A</u>                       | Holia Tise              | State       |                           |
|-------------|--------------------------------|-------------------------|-------------|---------------------------|
| CAPTURE AVI |                                | 00:00:00                | Unconwert   |                           |
|             |                                |                         |             |                           |
|             |                                |                         |             |                           |
|             |                                |                         |             | 00                        |
|             |                                |                         |             | (B0)                      |
| input File  |                                |                         |             | Hedra Tine<br>Create Tine |
|             |                                |                         |             | File Sire                 |
| N.          | Output Type                    | -                       | and Catting | Output Path               |
| X           | Aufir Codec 1<br>Vides Codec 1 | 8F16-1<br>8F16-4        |             | Explorer Braves           |
| ľ           | Info                           | enstion:<br>mated Time: |             | 0                         |
|             | Unst                           | Tine:                   |             | San                       |

2. 輸出格式 (Output Type)

AVI-MPEG4,主要應用於使用Coach 7的攜帶型數位設備上。

- 3. 快速使用指南
  - 3.1 載入檔案:可藉由介面上的 Add File 按鈕,載入轉換檔案並拖曳檔案到選單中。
  - 3.2 預覽:藉由右上角的播放窗,預覽或播放選單中選取的原始檔案。
  - 3.3 轉換:按一下右下角的轉換按鈕(Start),按鈕變成(Stop),即表示開始轉換選單中 所有的原始檔案,介面下方中央將顯示目前轉換檔案的進度。轉換進行時,按一下 (Stop)按鈕將停止轉換。

- 刪除檔案:刪除目前選單中所選取的檔案。 3.4
- 選取所有:選取選單中的所有檔案。 3.5
- 3.6 輸出設定:按一下設定按鈕,會出現輸出設定對話方塊,進行參數設置。
- 3.6.1 選單中的「編輯」僅能對選單中單一轉換的檔案進行單獨設定,顯示的設定對話方塊 如下所示。

| 2 1 1 2 11 2 2 V T                                                                                                   | *                                                           |   |  |
|----------------------------------------------------------------------------------------------------|-------------------------------------------------------------|---|--|
| Audio                                                                                                    |                                                             |   |  |
| Compressors                                                                                                    | MPEG-1                                                      | × |  |
| Format                                                                                                    | 22050Hz, Stereo                                             | ✓ |  |
|                                                                                                    |                                                             |   |  |
| <ul> <li>Keep Source Siz</li> <li>Custom Size:</li> <li>Width</li> <li>Bitrate</li> <li>303</li> </ul>               | ze<br>320 Height 208<br>82387 Quality 100                   |   |  |
| <ul> <li>Keep Source Siz</li> <li>Custom Size:</li> <li>Width</li> <li>Bitrate</li> <li>FPS</li> <li>29</li> </ul>   | ze<br>20 Height 208<br>82387 Quality 100<br>Secs/keyframe 8 |   |  |
| <ul> <li>Keep Source Siz</li> <li>Custom Size:<br/>Width</li> <li>Bitrate</li> <li>FPS</li> <li>Apply All</li> </ul> | ze<br>20 Height 208<br>82387 Quality 100<br>Secs/keyframe 8 |   |  |

3.6.2 輸出類型的「設定」 按鈕」

設定值會改變整個選單中所有選項的參數。

- 3.6.3 在輸出設定中,您可以根據需要改變檔案解析度的大小。一般常用的設定值爲 320x240,640x480,其中「品質」選項會改變錄影拍攝檔案的質量大小。
- 4. 系統需求

CPU:433MGHZ以上 記憶體:記憶體 64M 以上 硬碟:根據轉化的檔案大小和編碼而定,建議有1G以上的空間。 作業系統:Win9x/WIN2000/WINXP 其他軟體需求: DirectX8.0 以上; Window media player 9.0 以上; Real one player (建議使用最新版本); QuickTime Player (建議使用最新版本)。

5. 支援的轉換檔案類型:

Real Media Files(x.RM;x.RMVB)
Windows AVI Files(x.AVI)
Windows Media Video Files(x.WMV)
Advanced System Format(x.ASF)
MPEG(x.MPG;x.MPEG;x.MPE)
MPEG4 Files(x.MP4)
VCD(x.DAT)
Quicktime Files(x.MOV)
DVD(x.VOB)

輸出類型:

AVI(錄影拍攝格式為:MPEG-4,音頻格式為:MPEG-1)